# 版本号: Release3.1.1

# 目 录

| <b>第一章 建模平台</b> 1                                                                                                    |
|----------------------------------------------------------------------------------------------------|
| <b>1.1 大跨空间结构蒙皮效率的大幅度提升</b> 1                                                                                                    |
| <b>1.2 新增蒙皮翘曲角度误差值参数</b> 1                                                                                                    |
| <b>1.3 空间结构中新增节点归并功能</b> 1                                                                                                    |
| <b>1.4 新增蒙皮面积统计功能</b> 1                                                                                                    |
| <b>1.5 空间结构中新增斜杆打断功能</b> 2                                                                                                    |
| <b>1.6 模型链接显示改进</b> 2                                                                                                    |
| 1.7 将默认快捷命令【s】由对应拖拽改为对应节点平移命令2                                                                                                    |
| <b>1.8 增加对飘窗的复制、移动、镜像等编辑功能的支持</b> 2                                                                                                    |
| 1.9 增加型钢混凝土梁工程量统计中混凝土体积扣减型钢体积功能 2                                                                                                    |
| <b>1.10 吊车荷载布置功能权限的改进</b> 2                                                                                                    |
| <b>第二章 上部结构计算</b> 3                                                                                                    |
| <b>2.1</b> 新广东高规增加风荷载各层层位移角输出3                                                                                                    |
| <b>2.2 优化位移、振型动画的显示</b> 4                                                                                                    |
| <b>2.3</b> 优化等值线中板的配筋结果显示 5                                                                                                    |
|                                                                                                    |
| <b>2.4 优化新广东高规下的参数默认设置</b> 6                                                                                                    |
| <ul> <li>2.4 优化新广东高规下的参数默认设置6</li> <li>2.5 优化活荷载不利布置的参数默认6</li> </ul>                                                                                                    |
| <ul> <li>2.4 优化新广东高规下的参数默认设置</li></ul>                                                                                                    |
| <ul> <li>2.4 优化新广东高规下的参数默认设置</li></ul>                                                                                                    |
| 2.4 优化新广东高规下的参数默认设置       6         2.5 优化活荷载不利布置的参数默认       6         第三章 施工图.       7         3.1 板施工图.       7         3.1.1 读取 CAD 图功能改进.       7                                                                                                    |
| 2.4 优化新广东高规下的参数默认设置       6         2.5 优化活荷载不利布置的参数默认       6         第三章 施工图.       7         3.1 板施工图.       7         3.1.1 读取 CAD 图功能改进.       7         3.2 梁施工图.       7                                                                                                    |
| 2.4 优化新广东高规下的参数默认设置       6         2.5 优化活荷载不利布置的参数默认       6         第三章 施工图.       7         3.1 板施工图.       7         3.1.1 读取 CAD 图功能改进.       7         3.2 梁施工图.       7         3.2.1 增加参数控制与 200 厚墙相连梁的纵筋单排最大根数.       7                                                                                                    |
| <ul> <li>2.4 优化新广东高规下的参数默认设置</li></ul>                                                                                                    |
| 2.4 优化新广东高规下的参数默认设置       6         2.5 优化活荷载不利布置的参数默认       6         第三章 施工图.       7         3.1 板施工图.       7         3.1.1 读取 CAD 图功能改进.       7         3.2.2 梁施工图.       7         3.2.2 修改梁施工图的偏拉标志输出格式.       8         3.2.3 读 CAD 图功能改进.       8                                                                                                    |
| 2.4 优化新广东高规下的参数默认设置       6         2.5 优化活荷载不利布置的参数默认       6         第三章 施工图.       7         3.1 板施工图.       7         3.1.1 读取 CAD 图功能改进.       7         3.2 梁施工图.       7         3.2.1 增加参数控制与 200 厚墙相连梁的纵筋单排最大根数.       7         3.2.2 修改梁施工图的偏拉标志输出格式.       8         3.2.3 读 CAD 图功能改进.       8         3.3 柱施工图.       9                                            |
| 2.4 优化新广东高规下的参数默认设置       6         2.5 优化活荷载不利布置的参数默认       6         第三章 施工图.       7         3.1 板施工图.       7         3.1.1 读取 CAD 图功能改进.       7         3.2 梁施工图.       7         3.2.1 增加参数控制与 200 厚墙相连梁的纵筋单排最大根数.       7         3.2.2 修改梁施工图的偏拉标志输出格式.       8         3.3.1 完善跃层柱的数据.       9                                                                         |
| 2.4 优化新广东高规下的参数默认设置       6         2.5 优化活荷载不利布置的参数默认       6         第三章 施工图       7         3.1 板施工图       7         3.1.1 读取 CAD 图功能改进       7         3.2 梁施工图       7         3.2.1 增加参数控制与 200 厚墙相连梁的纵筋单排最大根数       7         3.2.2 修改梁施工图的偏拉标志输出格式       8         3.2.3 读 CAD 图功能改进       8         3.3 柱施工图       9         3.4 墙施工图       9                           |
| 2.4 优化新广东高规下的参数默认设置       6         2.5 优化活荷载不利布置的参数默认       6         第三章 施工图.       7         3.1 板施工图.       7         3.1.1 读取 CAD 图功能改进.       7         3.2 梁施工图.       7         3.2.1 增加参数控制与 200 厚墙相连梁的纵筋单排最大根数.       7         3.2.2 修改梁施工图的偏拉标志输出格式.       8         3.2.3 读 CAD 图功能改进.       8         3.4 推施工图.       9         3.4.1 改进带有边框柱的边缘构件箍筋的绘制形式.       9 |
| <ul> <li>2.4 优化新广东高规下的参数默认设置</li></ul>                                                                                                    |
| <ul> <li>2.4 优化新广东高规下的参数默认设置</li></ul>                                                                                                    |
| <ul> <li>2.4 优化新广东高规下的参数默认设置</li></ul>                                                                                                    |

| 第五章 钢结构                          |    |
|----------------------------------|----|
| 5.1 压型钢板布置前处理自动读取肋间混凝土自重         |    |
| 5.2 钢柱柱长系数计算不考虑悬挑梁线刚度            |    |
| 5.3 增加抗剪连接件单侧边距                  |    |
| 5.4 特殊梁铰接定义增加框选指定                |    |
| 5.5 组合梁自动生成增加手动选取功能              |    |
| 5.6 组合梁翼板生成考虑区分 b1 和 b2          |    |
| 5.7 组合梁翼板钢筋增加横筋设置                |    |
| 5.8 组合梁剪跨区段弯矩计算荷载组合读取参数中分项系数     |    |
| 5.9 组合梁增加施工阶段稳定验算                |    |
| 5.10 钢结构施工图增加分层导入功能              |    |
| 第六章 装配式                          |    |
| 6.1 本层三维显示的差异                    |    |
| 6.2 标准层与自然层预制构件属性的关系             |    |
| 第七章 弹性时程及弹塑性时程                   | 22 |
| 7.1 弹性时程及弹塑性时程支持新广东高规反应谱         |    |
| 7.2 优化弹性时程及弹塑性时程中地震波与规范反应谱的对比图显示 |    |
| 第八章 接口程序                         |    |
| 8.1 增加自动工程修复的功能                  |    |
| 8.2 对 L 形柱导入 ETABS、SAP2000 进行优化  | 23 |
| 8.3 3D3S 接口,完善了支座约束及杆端释放信息的导入    |    |

# 第一章 建模平台

#### 1.1 大跨空间结构蒙皮效率的大幅度提升

3.1 及之前的版本用户反馈大跨、大体量空间结构操作卡顿、蒙皮效率低、蒙皮导荷后生成的节 点荷载定义过多、复杂空间结构生成蒙皮不准确等问题。311 版本针对上述问题进行了多项改进, 蒙皮效率明显提升,大规模复杂空间结构蒙皮时间大大缩短。

说明:对于超大体量的复杂空间结构蒙皮,可以用分次执行的方式来提高蒙皮效率。

#### 1.2 新增蒙皮翘曲角度误差值参数

蒙皮方向设置中增加【蒙皮面翘曲角度误差最大值】参数由用户填写功能,默认角度为 10°, 如下图所示:

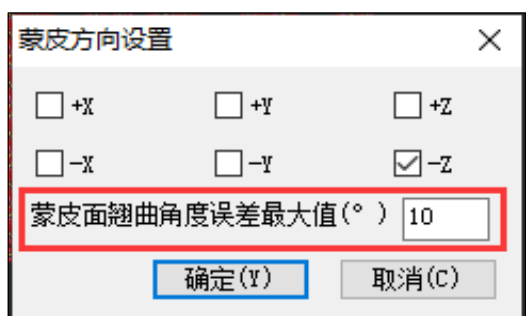

部分空间桁架模型用默认的误差角度 10°蒙皮,可能出现部分蒙皮面没有生成蒙皮或生成的异常蒙皮,可根据工程情况适当修改该参数值。

说明: 在杆件蒙皮、自动恒活、自动生成上下弦杆功能中均增加了该参数。

#### 1.3 空间结构中新增节点归并功能

空间结构中新增【节点归并】功能,可以自动将归并距离范围内的所有节点自动归并。

#### 1.4 新增蒙皮面积统计功能

蒙皮下拉菜单中新增【蒙皮面积】菜单,可以统计输出每个蒙皮面的面积及总的蒙皮面积。蒙 皮面积显示功能给用户手核蒙皮导荷结果提供了方便。

执行【蒙皮面积】命令后显示了每个蒙皮面的面积、蒙皮面的个数及总的蒙皮面积,如下图所示:

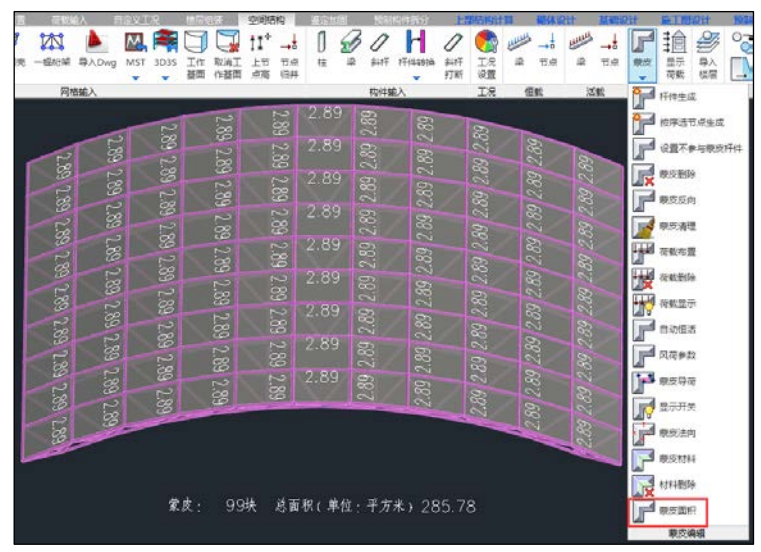

### 1.5 空间结构中新增斜杆打断功能

空间结构中新增【斜杆打断】命令,可以将空间结构中所有交叉斜撑自动打断。

#### 1.6 模型链接显示改进

模型链接中若被链接工程与当前工程对应楼层底标高不同,软件自动调整显示链接模型与当前工程底标高显示一致。

#### 1.7 将默认快捷命令【s】由对应拖拽改为对应节点平移命令

#### 1.8 增加对飘窗的复制、移动、镜像等编辑功能的支持

#### 1.9 增加型钢混凝土梁工程量统计中混凝土体积扣减型钢体积功能

#### 1.10 吊车荷载布置功能权限的改进

3.1 及之前的版本,当软件安装在系统盘,需要用管理员身份启动软件后才可以布置吊车荷载, 否则会崩溃。3.1.1 版本进行了改进,当软件安装在系统盘,也可以不需要管理员身份启动软件就可 以正常布置吊车荷载。

# 第二章 上部结构计算

## 2.1 新广东高规增加风荷载各层层位移角输出

依据新广东高规的要求,对于风荷载的位移控制,由之前的层间位移角改为项层的层位移角,即结构顶层的质心位移除以该层到地面的高度。在软件中选择"广东高规(2021)"后,程序在wdisp 文本中输出项层的层位移角,同时在文本 NEW-指标汇总中输出所有层的层位移角。

| Floon                                                                                                    | Towen Imax                                                                                                    | Max-(X)                                                                                                    | $\Delta v_{\Theta_{-}}(\mathbf{X})$                                                                                                    | Patio_(X)                                                                                                    | h                                                                                                    |                                                                                                    |                                                                                          |
|----------------------------------------------------------------------------------------------------|----------------------------------------------------------------------------------------------------|----------------------------------------------------------------------------------------------------|----------------------------------------------------------------------------------------------------|----------------------------------------------------------------------------------------------------|----------------------------------------------------------------------------------------------------|----------------------------------------------------------------------------------------------------|------------------------------------------------------------------------------------------|
| F100P                                                                                                    | I ImaxD                                                                                                    | Max-Dx                                                                                                    | Ave-(x)<br>Ave-Dx                                                                                                    | Ratio-Dx                                                                                                    | Max-Dx/h                                                                                                    | DxR/Dx                                                                                                    | Ratio AX                                                                                 |
|                                                                                                    | JIIIdXD                                                                                                    | Hux-bx                                                                                                    | AVC-DA                                                                                                    | Nacio-DX                                                                                                    | Hux-bx/II                                                                                                    | DAILY DA                                                                                                  | Nacio_AX                                                                                 |
| 10                                                                                                    | 1 10000025                                                                                                    | 125.92                                                                                                    | 74.97                                                                                                    | 1.68                                                                                                    | 3300                                                                                                    |                                                                                                    |                                                                                          |
|                                                                                                    | 1000005                                                                                                    | 3.27                                                                                                    | 2.70                                                                                                    | 1.21                                                                                                    | 1/1009                                                                                                    | 48.16%                                                                                                    | 1.00                                                                                     |
| 9                                                                                                    | 1 9000025                                                                                                    | 122.65                                                                                                    | 72.27                                                                                                    | 1.70                                                                                                    | 3300                                                                                                    |                                                                                                    |                                                                                          |
|                                                                                                    | 9000025                                                                                                    | 5.72                                                                                                    | 4.01                                                                                                    | 1.42                                                                                                    | 1/ 577                                                                                                    | 32.52%                                                                                                    | 1.14                                                                                     |
| 8                                                                                                    | 1 8000005                                                                                                    | 116.94                                                                                                    | 68.26                                                                                                    | 1.71                                                                                                    | 3300                                                                                                    |                                                                                                    |                                                                                          |
|                                                                                                    | 8000025                                                                                                    | 8.14                                                                                                    | 5.33                                                                                                    | 1.53                                                                                                    | 1/ 405                                                                                                    | 23.14%                                                                                                    | 1.32                                                                                     |
| 7                                                                                                    | 1 7000005                                                                                                    | 108.79                                                                                                    | 62.92                                                                                                    | 1.73                                                                                                    | 3300                                                                                                    |                                                                                                    |                                                                                          |
|                                                                                                    | 700005                                                                                                    | 10.43                                                                                                    | 6.58                                                                                                    | 1.59                                                                                                    | 1/ 316                                                                                                    | 17.24%                                                                                                    | 1.36                                                                                     |
| 6                                                                                                    | 1 6000005                                                                                                    | 98.36                                                                                                    | 56.35                                                                                                    | 1.75                                                                                                    | 3300                                                                                                    |                                                                                                    |                                                                                          |
|                                                                                                    | 6000025                                                                                                    | 12.57                                                                                                    | 7.72                                                                                                    | 1.63                                                                                                    | 1/ 263                                                                                                    | 13.04%                                                                                                    | 1.21                                                                                     |
| 5                                                                                                    | 1 5000005                                                                                                    | 85.80                                                                                                    | 48.63                                                                                                    | 1.76                                                                                                    | 3300                                                                                                    |                                                                                                    |                                                                                          |
|                                                                                                    | 5000005                                                                                                    | 14.54                                                                                                    | 8.73                                                                                                    | 1.67                                                                                                    | 1/ 227                                                                                                    | 9.70%                                                                                                    | 1.11                                                                                     |
| 4                                                                                                    | 1 4000025                                                                                                    | 71.26                                                                                                    | 39.90                                                                                                    | 1.79                                                                                                    | 3300                                                                                                    |                                                                                                    |                                                                                          |
|                                                                                                    | 4000005                                                                                                    | 16.34                                                                                                    | 9.59                                                                                                    | 1.70                                                                                                    | 1/ 202                                                                                                    | 6.71%                                                                                                    | 1.04                                                                                     |
| 3                                                                                                    | 1 3000025                                                                                                    | 54.92                                                                                                    | 30.31                                                                                                    | 1.81                                                                                                    | 3300                                                                                                    |                                                                                                    |                                                                                          |
|                                                                                                    | 3000025                                                                                                    | 17.93                                                                                                    | 10.24                                                                                                    | 1.75                                                                                                    | 1/ 184                                                                                                    | 3.53%                                                                                                    | 0.98                                                                                     |
| 2                                                                                                    | 1 2000025                                                                                                    | 36.99                                                                                                    | 20.07                                                                                                    | 1.84                                                                                                    | 3300                                                                                                    |                                                                                                    |                                                                                          |
|                                                                                                    | 2000005                                                                                                    | 19.22                                                                                                    | 10.62                                                                                                    | 1.81                                                                                                    | 1/ 172                                                                                                    | 11.06%                                                                                                    | 0.93                                                                                     |
| 1                                                                                                    | 1 1000025                                                                                                    | 17.77                                                                                                    | 9.46                                                                                                    | 1.88                                                                                                    | 3300                                                                                                    |                                                                                                    |                                                                                          |
|                                                                                                    | 1000025                                                                                                    | 17.77                                                                                                    | 9.46                                                                                                    | 1.88                                                                                                    | 1/ 186                                                                                                    | 100.00%                                                                                                   | 0.77                                                                                     |
| <u> </u>                                                                                                    |                                                                                                    |                                                                                                    |                                                                                                    |                                                                                                    |                                                                                                    |                                                                                                    |                                                                                          |
| X<br>回<br>最<br>ブ                                                                                                    | 大楼层位移角: 1/44                                                                                                    | 17 (10层1塔                                                                                                    | §)                                                                                                    | •.                                                                                                    |                                                                                                    |                                                                                                    |                                                                                          |
| X方回調                                                                                                    | 最大位移与层半均位移                                                                                                    | 的比值: 1.                                                                                                    | .88 (1层14                                                                                                    | ≦)<br>                                                                                                    |                                                                                                    |                                                                                                    |                                                                                          |
| X方内的                                                                                                    | 最大层间 <u>位移</u> 与平均层                                                                                                    | 间位移的比1目                                                                                                    | : 1.88                                                                                                    | (1)云1)合)                                                                                                    |                                                                                                    |                                                                                                    |                                                                                          |
|                                                                                                    |                                                                                                    |                                                                                                    |                                                                                                    |                                                                                                    |                                                                                                    |                                                                                                    |                                                                                          |
|                                                                                                    | 上況5 === +Y 万回风                                                                                                    | 荷载作用下的                                                                                                    | 楼层最大位移                                                                                                    | ,                                                                                                    |                                                                                                    |                                                                                                    |                                                                                          |
|                                                                                                    | 上/況5 === +Y /万回)XQ                                                                                                    | 荷载作用下的                                                                                                    | 楼层最大位移                                                                                                    | Ļ                                                                                                    |                                                                                                    |                                                                                                    |                                                                                          |
| Floo                                                                                                    | 工次5===+Y 万回队                                                                                                    | 荷载作用下的<br>Max-(Y)                                                                                                    | P楼层最大位移<br>Ave-(Y)                                                                                                    | Ratio-(Y)                                                                                                    | h                                                                                                    |                                                                                                    |                                                                                          |
| ===<br>Floo                                                                                                    | 工成5 === +Y 万回X<br>r Tower Jmax<br>          JmaxD                                                                                                    | 荷载作用下的<br>Max-(Y)<br>Max-Dy                                                                                                    | 楼层最大位利<br>Ave-(Y)<br>Ave-Dy                                                                                                    | Ratio-(Y)<br>Ratio-Dy                                                                                                    | h<br>Max-Dy/h                                                                                                    | DyR/Dy                                                                                                    | Ratio_AY                                                                                 |
| Floo                                                                                                    | 工成5 === +Y 万回风<br>r Tower Jmax<br>          JmaxD                                                                                                    | 荷载作用下的<br>Max-(Y)<br>Max-Dy                                                                                                    | 楼层最大位利<br>Ave-(Y)<br>Ave-Dy                                                                                                    | Ratio-(Y)<br>Ratio-Dy                                                                                                    | h<br>Max-Dy/h                                                                                                    | DyR/Dy                                                                                                    | Ratio_AY                                                                                 |
| Floo                                                                                                    | ר Tower Jmax<br>       JmaxD<br>1 10000001                                                                                                    | 荷载作用下的<br>Max-(Y)<br>Max-Dy<br>111.13<br>2.00                                                                                                    | ]楼层最大位利<br>Ave-(Y)<br>Ave-Dy<br>102.92                                                                                                    | Ratio-(Y)<br>Ratio-Dy<br>1.08                                                                                                    | h<br>Max-Dy/h<br>3300                                                                                                    | DyR/Dy                                                                                                    | Ratio_AY                                                                                 |
| Floo                                                                                                    | r Tower Jmax<br>       JmaxD<br>1 1000001<br>      1000005                                                                                                    | 荷载作用下的<br>Max-(Y)<br>Max-Dy<br>111.13<br>2.98<br>109 15                                                                                                    | 楼层最大位利<br>Ave-(Y)<br>Ave-Dy<br>102.92<br>2.94<br>00.00                                                                                                    | Ratio-(Y)<br>Ratio-Dy<br>1.08<br>1.01                                                                                                    | h<br>Max-Dy/h<br>3300<br>1/1108                                                                                                    | DyR/Dy<br>65.81%                                                                                          | Ratio_AY<br>1.00                                                                         |
| Floo                                                                                                    | r Tower Jmax<br>        JmaxD<br>1 10000001<br>      10000005<br>1 9000001                                                                                                    | 荷载作用下的<br>Max-(Y)<br>Max-Dy<br>111.13<br>2.98<br>108.15<br>5 15                                                                                                    | 楼层最大位移<br>Ave-(Y)<br>Ave-Dy<br>102.92<br>2.94<br>99.98<br>4 88                                                                                                    | Ratio-(Y)<br>Ratio-Dy<br>1.08<br>1.01<br>1.08<br>1.08                                                                                                    | h<br>Max-Dy/h<br>3300<br>1/1108<br>3300<br>1/ 641                                                                                                    | DyR/Dy<br>65.81%                                                                                          | Ratio_AY<br>1.00                                                                         |
| Floo                                                                                                    | r Tower Jmax<br>        JmaxD<br>1 10000001<br>      10000005<br>1 9000005<br>1 9000005                                                                                                    | 荷载作用下的<br>Max-(Y)<br>Max-Dy<br>111.13<br>2.98<br>108.15<br>5.15<br>103.00                                                                                                    | 楼层最大位和<br>Ave-(Y)<br>Ave-Dy<br>102.92<br>2.94<br>99.98<br>4.88<br>95.10                                                                                                    | Ratio-(Y)<br>Ratio-Dy<br>1.08<br>1.01<br>1.08<br>1.06<br>1.08                                                                                                    | h<br>Max-Dy/h<br>3300<br>1/1108<br>3300<br>1/ 641<br>3300                                                                                                    | DyR/Dy<br>65.81%<br>40.80%                                                                                | Ratio_AY<br>1.00<br>1.28                                                                 |
| Floo                                                                                                    | r Tower Jmax<br>        JmaxD<br>1 10000001<br>      10000005<br>1 9000005<br>1 9000005<br>1 8000005                                                                                                    | 荷载作用下的<br>Max-(Y)<br>Max-Dy<br>111.13<br>2.98<br>108.15<br>5.15<br>103.00<br>7.29                                                                                                    | 楼层最大位利<br>Ave-(Y)<br>Ave-Dy<br>102.92<br>2.94<br>99.98<br>4.88<br>95.10<br>6.88                                                                                                    | Ratio-(Y)<br>Ratio-Dy<br>1.08<br>1.01<br>1.08<br>1.06<br>1.08<br>1.06                                                                                                    | h<br>Max-Dy/h<br>3300<br>1/1108<br>3300<br>1/ 641<br>3300<br>1/ 453                                                                                                    | DyR/Dy<br>65.81%<br>40.80%<br>27.29%                                                                      | Ratio_AY<br>1.00<br>1.28<br>1.46                                                         |
| ===<br>Floo<br>   <br>10<br> <br>9<br> <br>8<br> <br>7                                                                                                    | r Tower Jmax<br>        JmaxD<br>1 10000001<br>      10000005<br>1 9000005<br>1 9000005<br>1 8000005<br>1 8000005<br>1 7000005<br>1 7000005                                                                                                    | 荷载作用下的<br>Max-(Y)<br>Max-Dy<br>111.13<br>2.98<br>108.15<br>5.15<br>103.00<br>7.29<br>95.71                                                                                                    | 楼层最大位利<br>Ave-(Y)<br>Ave-Dy<br>102.92<br>2.94<br>99.98<br>4.88<br>95.10<br>6.88<br>88.22                                                                                                    | Ratio-(Y)<br>Ratio-Dy<br>1.08<br>1.01<br>1.08<br>1.06<br>1.08<br>1.06<br>1.08                                                                                                    | h<br>Max-Dy/h<br>3300<br>1/1108<br>3300<br>1/ 641<br>3300<br>1/ 453<br>3300                                                                                                    | DyR/Dy<br>65.81%<br>40.80%<br>27.29%                                                                      | Ratio_AY<br>1.00<br>1.28<br>1.46                                                         |
| ===<br>Floo<br>   <br>10<br> <br>9<br> <br>8<br> <br>7<br>                                                                                                    | エ /元5 === +Y /j □jス<br>r Tower Jmax<br>1 10000001<br>1 10000005<br>1 9000005<br>1 9000005<br>1 8000005<br>1 8000005<br>1 7000001<br>1 7000001                                                                                                    | 荷載作用下的<br>Max-(Y)<br>Max-Dy<br>111.13<br>2.98<br>108.15<br>5.15<br>103.00<br>7.29<br>95.71<br>9.30                                                                                                    | 楼层最大位利<br>Ave-(Y)<br>Ave-Dy<br>102.92<br>2.94<br>99.98<br>4.88<br>95.10<br>6.88<br>88.22<br>8.75                                                                                                    | Ratio-(Y)<br>Ratio-Dy<br>1.08<br>1.01<br>1.08<br>1.06<br>1.08<br>1.06<br>1.08<br>1.06<br>1.08                                                                                                    | h<br>Max-Dy/h<br>3300<br>1/1108<br>3300<br>1/ 641<br>3300<br>1/ 453<br>3300<br>1/ 355                                                                                                    | DyR/Dy<br>65.81%<br>40.80%<br>27.29%<br>19.98%                                                            | Ratio_AY<br>1.00<br>1.28<br>1.46<br>1.49                                                 |
| ===<br>Floo<br>   <br>10<br> <br>9<br> <br>8<br> <br>7<br> <br>6                                                                                                    | r Tower Jmax<br>        JmaxD<br>1 10000001<br>      10000005<br>1 9000005<br>1 9000005<br>1 8000005<br>1 8000005<br>1 8000005<br>1 7000001<br>    7000001<br>1 6000005                                                                                                    | 荷載作用下的<br>Max-(Y)<br>Max-Dy<br>111.13<br>2.98<br>108.15<br>5.15<br>103.00<br>7.29<br>95.71<br>9.30<br>86.40                                                                                                    | 楼层最大位利<br>Ave-(Y)<br>Ave-Dy<br>102.92<br>2.94<br>99.98<br>4.88<br>95.10<br>6.88<br>88.22<br>8.75<br>79.47                                                                                                    | Ratio-(Y)<br>Ratio-Dy<br>1.08<br>1.01<br>1.08<br>1.06<br>1.08<br>1.06<br>1.08<br>1.06<br>1.09                                                                                                    | h<br>Max-Dy/h<br>3300<br>1/1108<br>3300<br>1/ 641<br>3300<br>1/ 453<br>3300<br>1/ 355<br>3300                                                                                                    | DyR/Dy<br>65.81%<br>40.80%<br>27.29%<br>19.98%                                                            | Ratio_AY<br>1.00<br>1.28<br>1.46<br>1.49                                                 |
| ===<br>Floo<br>   <br>10<br> <br>9<br> <br>8<br> <br>7<br> <br>6                                                                                                    | r Tower Jmax<br>r Tower Jmax<br>1 10000001<br>1 10000005<br>1 9000005<br>1 9000005<br>1 8000005<br>1 8000005<br>1 7000001<br>    7000001<br>1 6000005<br>    6000005                                                                                                    | 荷載作用下的<br>Max-(Y)<br>Max-Dy<br>111.13<br>2.98<br>108.15<br>5.15<br>103.00<br>7.29<br>95.71<br>9.30<br>86.40<br>11.18                                                                                           | 楼层最大位利<br>Ave-(Y)<br>Ave-Dy<br>102.92<br>2.94<br>99.98<br>4.88<br>95.10<br>6.88<br>88.22<br>8.75<br>79.47<br>10.50                                                                                            | Ratio-(Y)<br>Ratio-Dy<br>1.08<br>1.01<br>1.08<br>1.06<br>1.08<br>1.06<br>1.08<br>1.06<br>1.09<br>1.06                                                                                                 | h<br>Max-Dy/h<br>3300<br>1/1108<br>3300<br>1/ 641<br>3300<br>1/ 453<br>3300<br>1/ 355<br>3300<br>1/ 295                                                                                                    | DyR/Dy<br>65.81%<br>40.80%<br>27.29%<br>19.98%<br>15.33%                                                  | Ratio_AY<br>1.00<br>1.28<br>1.46<br>1.49<br>1.28                                         |
| ===<br>Floo<br> <br>10<br>9<br> <br>8<br> <br>7<br> <br>6<br> <br>5                                                                                                    | r Tower Jmax<br>r Tower Jmax<br>1 10000001<br>1 10000005<br>1 9000005<br>1 9000005<br>1 8000005<br>1 8000005<br>1 7000001<br>      800005<br>1 7000001<br>1 6000005<br>1 5000005                                                                                                    | 荷载作用下的<br>Max-(Y)<br>Max-Dy<br>111.13<br>2.98<br>108.15<br>5.15<br>103.00<br>7.29<br>95.71<br>9.30<br>86.40<br>11.18<br>75.23                                                                                  | 楼层最大位利<br>Ave-(Y)<br>Ave-Dy<br>102.92<br>2.94<br>99.98<br>4.88<br>95.10<br>6.88<br>88.22<br>8.75<br>79.47<br>10.50<br>68.96                                                                                   | Ratio-(Y)<br>Ratio-Dy<br>1.08<br>1.01<br>1.08<br>1.06<br>1.08<br>1.06<br>1.08<br>1.06<br>1.09<br>1.06<br>1.09                                                                                         | h<br>Max-Dy/h<br>3300<br>1/1108<br>3300<br>1/ 641<br>3300<br>1/ 453<br>3300<br>1/ 355<br>3300<br>1/ 295<br>3300                                                                                                    | DyR/Dy<br>65.81%<br>40.80%<br>27.29%<br>19.98%<br>15.33%                                                  | Ratio_AY<br>1.00<br>1.28<br>1.46<br>1.49<br>1.28                                         |
| ===<br>Floo<br>   <br>10<br> <br>9<br> <br>8<br> <br>7<br> <br>6<br> <br>5                                                                                                    | L/元5 === +Y 万円34<br>r Tower Jmax<br>1 10000001<br>1 10000001<br>1 10000005<br>1 9000005<br>1 8000005<br>1 7000001<br>1 6000005<br>1 6000005<br>1 5000005<br>1 5000001                                                                                                    | 荷載作用下的<br>Max(Y)<br>Max-Dy<br>111.13<br>2.98<br>108.15<br>5.15<br>103.00<br>7.29<br>95.71<br>9.30<br>86.40<br>11.18<br>75.23<br>12.90                                                                          | I楼层最大位利<br>Ave-(Y)<br>Ave-Dy<br>102.92<br>2.94<br>99.98<br>4.88<br>95.10<br>6.88<br>88.22<br>8.75<br>79.47<br>10.50<br>68.96<br>12.11                                                                         | Ratio-(Y)<br>Ratio-Dy<br>1.08<br>1.01<br>1.08<br>1.06<br>1.08<br>1.06<br>1.08<br>1.06<br>1.09<br>1.06<br>1.09<br>1.07                                                                                 | h<br>Max-Dy/h<br>3300<br>1/1108<br>3300<br>1/ 641<br>3300<br>1/ 453<br>3300<br>1/ 355<br>3300<br>1/ 255                                                                                                    | DyR/Dy<br>65.81%<br>40.80%<br>27.29%<br>19.98%<br>15.33%<br>12.04%                                        | Ratio_AY<br>1.00<br>1.28<br>1.46<br>1.49<br>1.28<br>1.16                                 |
| ===<br>Floo<br>   <br>10<br> <br>9<br> <br>8<br> <br>7<br> <br>6<br> <br>5<br> <br>4                                                                                             | L/元5 === +Y 万円JA<br>r Tower Jmax<br>1 10000001<br>1 10000001<br>1 10000005<br>1 9000005<br>1 8000005<br>1 7000001<br>1 6000005<br>1 5000005<br>1 5000005<br>1 5000005<br>1 5000005<br>1 4000001                                                                                                    | 荷載作用下的<br>Max(Y)<br>Max-Dy<br>111.13<br>2.98<br>108.15<br>5.15<br>103.00<br>7.29<br>95.71<br>9.30<br>86.40<br>11.18<br>75.23<br>12.90<br>62.32                                                                 | I楼层最大位利<br>Ave-(Y)<br>Ave-Dy<br>102.92<br>2.94<br>99.98<br>4.88<br>95.10<br>6.88<br>88.22<br>8.75<br>79.47<br>10.50<br>68.96<br>12.11<br>56.85                                                                | Ratio-(Y)<br>Ratio-Dy<br>1.08<br>1.01<br>1.08<br>1.06<br>1.08<br>1.06<br>1.08<br>1.06<br>1.09<br>1.06<br>1.09<br>1.07<br>1.10                                                                         | h<br>Max-Dy/h<br>3300<br>1/1108<br>3300<br>1/ 641<br>3300<br>1/ 453<br>3300<br>1/ 355<br>3300<br>1/ 255<br>3300<br>1/ 256<br>3300                                                                                   | DyR/Dy<br>65.81%<br>40.80%<br>27.29%<br>19.98%<br>15.33%<br>12.04%                                        | Ratio_AY<br>1.00<br>1.28<br>1.46<br>1.49<br>1.28<br>1.16                                 |
| ===<br>Floo<br>   <br>10<br>  9<br>  8<br>  7<br>  6<br>  5<br>  4<br>                                                                                                    | r Tower Jmax<br>1 1000001<br>1 1000001<br>1 000001<br>1 9000001<br>1 9000001<br>1 9000001<br>1 9000001<br>1 8000005<br>1 8000005<br>1 7000001<br>1 6000005<br>1 5000005<br>1 5000001<br>1 4000001<br>1 4000001                                                                                                    | 荷載作用下的<br>Max-(Y)<br>Max-Dy<br>111.13<br>2.98<br>108.15<br>5.15<br>103.00<br>7.29<br>95.71<br>9.30<br>86.40<br>11.18<br>75.23<br>12.90<br>62.32<br>14.46                                                       | 楼层最大位利<br>Ave-(Y)<br>Ave-Dy<br>102.92<br>2.94<br>99.98<br>4.88<br>95.10<br>6.88<br>88.22<br>8.75<br>79.47<br>10.50<br>68.96<br>12.11<br>56.85<br>13.57                                                        | Ratio-(Y)<br>Ratio-Dy<br>1.08<br>1.01<br>1.08<br>1.06<br>1.08<br>1.06<br>1.08<br>1.06<br>1.09<br>1.06<br>1.09<br>1.07<br>1.10<br>1.07                                                                 | h<br>Max-Dy/h<br>3300<br>1/1108<br>3300<br>1/ 641<br>3300<br>1/ 453<br>3300<br>1/ 355<br>3300<br>1/ 255<br>3300<br>1/ 256<br>3300<br>1/ 228                                                                         | DyR/Dy<br>65.81%<br>40.80%<br>27.29%<br>19.98%<br>15.33%<br>12.04%<br>9.36%                               | Ratio_AY<br>1.00<br>1.28<br>1.46<br>1.49<br>1.28<br>1.16<br>1.08                         |
| Floo<br> <br> <br>10<br> <br>9<br> <br>8<br> <br>7<br> <br>6<br> <br>5<br> <br>4<br> <br>3                                                                                       | r Tower Jmax<br>1 1000001<br>1 1000001<br>1 0000001<br>1 0000005<br>1 9000005<br>1 9000005<br>1 8000005<br>1 8000005<br>1 7000001<br>1 6000005<br>1 5000005<br>1 5000005<br>1 5000005<br>1 4000005<br>1 3000001                                                                                                    | 荷載作用下的<br>Max-(Y)<br>Max-Dy<br>111.13<br>2.98<br>108.15<br>5.15<br>103.00<br>7.29<br>95.71<br>9.30<br>86.40<br>11.18<br>75.23<br>12.90<br>62.32<br>14.46<br>47.86                                              | I楼层最大位利<br>Ave-(Y)<br>Ave-Dy<br>102.92<br>2.94<br>99.98<br>4.88<br>95.10<br>6.88<br>88.22<br>8.75<br>79.47<br>10.50<br>68.96<br>12.11<br>56.85<br>13.57<br>43.28                                              | Ratio-(Y)<br>Ratio-Dy<br>1.08<br>1.01<br>1.08<br>1.06<br>1.08<br>1.06<br>1.08<br>1.06<br>1.08<br>1.06<br>1.09<br>1.06<br>1.09<br>1.07<br>1.10<br>1.07<br>1.11                                         | h<br>Max-Dy/h<br>3300<br>1/1108<br>3300<br>1/ 641<br>3300<br>1/ 453<br>3300<br>1/ 355<br>3300<br>1/ 255<br>3300<br>1/ 256<br>3300<br>1/ 228<br>3300                                                                 | DyR/Dy<br>65.81%<br>40.80%<br>27.29%<br>19.98%<br>15.33%<br>12.04%<br>9.36%                               | Ratio_AY<br>1.00<br>1.28<br>1.46<br>1.49<br>1.28<br>1.16<br>1.08                         |
| Floo                                                                                                    | r Tower Jmax<br>1 1000001<br>1 1000001<br>1 0000001<br>1 0000005<br>1 9000005<br>1 9000005<br>1 8000005<br>1 7000001<br>1 6000005<br>1 5000001<br>1 4000001<br>1 4000005<br>1 3000001<br>1 4000001<br>1 3000001                                                                                                    | 荷載作用下的<br>Max-(Y)<br>Max-Dy<br>111.13<br>2.98<br>108.15<br>5.15<br>103.00<br>7.29<br>95.71<br>9.30<br>86.40<br>11.18<br>75.23<br>12.90<br>62.32<br>14.46<br>47.86<br>15.83                                     | I楼层最大位利<br>Ave-(Y)<br>Ave-Dy<br>102.92<br>2.94<br>99.98<br>4.88<br>95.10<br>6.88<br>88.22<br>8.75<br>79.47<br>10.50<br>68.96<br>12.11<br>56.85<br>13.57<br>43.28<br>14.84                                     | Ratio-(Y)<br>Ratio-Dy<br>1.08<br>1.01<br>1.08<br>1.06<br>1.08<br>1.06<br>1.08<br>1.06<br>1.09<br>1.06<br>1.09<br>1.07<br>1.10<br>1.07<br>1.11<br>1.07                                                 | h<br>Max-Dy/h<br>3300<br>1/1108<br>3300<br>1/ 641<br>3300<br>1/ 453<br>3300<br>1/ 355<br>3300<br>1/ 255<br>3300<br>1/ 255<br>3300<br>1/ 228<br>3300<br>1/ 228                                                       | DyR/Dy<br>65.81%<br>40.80%<br>27.29%<br>19.98%<br>15.33%<br>12.04%<br>9.36%<br>5.96%                      | Ratio_AY<br>1.00<br>1.28<br>1.46<br>1.49<br>1.28<br>1.16<br>1.08<br>1.03                 |
| Floo<br>10<br>9<br>8<br>7<br>6<br>5<br>4<br>1<br>3<br>2                                                                                                    | ⊥/元5         ===         +Y         万 □]X           r         Tower         Jmax           1         1000001         JmaxD           1         10000001         10000001           1         10000005         9000005           1         9000005         9000005           1         8000005         10000005           1         8000005         10000005           1         7000001         10000005           1         6000005         10000005           1         5000001         10000005           1         3000005         10000005           1         3000005         10000005           1         2000001         10000005                                                                                                    | 荷載作用下的<br>Max-(Y)<br>Max-Dy<br>111.13<br>2.98<br>108.15<br>5.15<br>103.00<br>7.29<br>95.71<br>9.30<br>86.40<br>11.18<br>75.23<br>12.90<br>62.32<br>14.46<br>47.86<br>15.83<br>32.03                            | I楼层最大位利<br>Ave-(Y)<br>Ave-Dy<br>102.92<br>2.94<br>99.98<br>4.88<br>95.10<br>6.88<br>88.22<br>8.75<br>79.47<br>10.50<br>68.96<br>12.11<br>56.85<br>13.57<br>43.28<br>14.84<br>28.44                            | Ratio-(Y)<br>Ratio-Dy<br>1.08<br>1.01<br>1.08<br>1.06<br>1.08<br>1.06<br>1.08<br>1.06<br>1.09<br>1.06<br>1.09<br>1.07<br>1.10<br>1.07<br>1.11<br>1.07<br>1.13                                         | h<br>Max-Dy/h<br>3300<br>1/1108<br>3300<br>1/641<br>3300<br>1/453<br>3300<br>1/255<br>3300<br>1/255<br>3300<br>1/255<br>3300<br>1/258<br>3300<br>1/228<br>3300                                                      | DyR/Dy<br>65.81%<br>40.80%<br>27.29%<br>19.98%<br>15.33%<br>12.04%<br>9.36%<br>5.96%                      | Ratio_AY<br>1.00<br>1.28<br>1.46<br>1.49<br>1.28<br>1.16<br>1.08<br>1.03                 |
| Floo<br> <br> <br>10<br> <br>9<br> <br>8<br> <br>7<br> <br>6<br> <br>7<br> <br>6<br> <br>5<br> <br>4<br>4<br> <br>3<br> <br>2                                                    | L/X;5         ===         +Y         )-[]JA           r         Tower         Jmax           1         10000001         JmaxD           1         10000001         10000005           1         9000005         9000005           1         9000005         1000005           1         9000005         1000005           1         9000005         1000005           1         7000001         10000005           1         5000001         5000001           1         4000005         1000005           1         3000005         1000005           1         2000001         2000005                                                                                                    | 荷載作用下的<br>Max-(Y)<br>Max-Dy<br>111.13<br>2.98<br>108.15<br>5.15<br>103.00<br>7.29<br>95.71<br>9.30<br>86.40<br>11.18<br>75.23<br>12.90<br>62.32<br>14.46<br>47.86<br>15.83<br>32.03<br>16.86                   | I楼层最大位利<br>Ave-(Y)<br>Ave-Dy<br>102.92<br>2.94<br>99.98<br>4.88<br>95.10<br>6.88<br>88.22<br>8.75<br>79.47<br>10.50<br>68.96<br>12.11<br>56.85<br>13.57<br>43.28<br>14.84<br>28.44<br>15.73                   | Ratio-(Y)<br>Ratio-Dy<br>1.08<br>1.01<br>1.08<br>1.06<br>1.08<br>1.06<br>1.08<br>1.06<br>1.09<br>1.06<br>1.09<br>1.06<br>1.09<br>1.07<br>1.10<br>1.07<br>1.11<br>1.07<br>1.13<br>1.07                 | h<br>Max-Dy/h<br>3300<br>1/1108<br>3300<br>1/641<br>3300<br>1/453<br>3300<br>1/255<br>3300<br>1/255<br>3300<br>1/256<br>3300<br>1/228<br>3300<br>1/208<br>3300<br>1/208                                             | DyR/Dy<br>65.81%<br>40.80%<br>27.29%<br>19.98%<br>15.33%<br>12.04%<br>9.36%<br>5.96%<br>19.35%            | Ratio_AY<br>1.00<br>1.28<br>1.46<br>1.49<br>1.28<br>1.16<br>1.08<br>1.03<br>0.97         |
| Floo<br> <br> <br>10<br> <br>9<br> <br>8<br>8<br> <br>7<br> <br>6<br> <br>7<br> <br>6<br> <br>5<br> <br>4<br> <br>3<br> <br>2<br> <br>1                                          | L/X;5         ===         +Y         )-[]],0           r         Tower         Jmax           1         10000001         JmaxD           1         10000001         10000001           1         10000001         9000005           1         9000005         9000005           1         9000005         10000005           1         9000005         10000005           1         7000001         10000005           1         6000005         10000005           1         5000001         10000001           1         4000005         10000005           1         2000001         10000005           1         2000005         10000005           1         2000005         10000005           1         2000005         10000005           1         2000005         10000005                             | 荷載作用下的<br>Max-(Y)<br>Max-Dy<br>111.13<br>2.98<br>108.15<br>5.15<br>103.00<br>7.29<br>9.571<br>9.30<br>86.40<br>11.18<br>75.23<br>12.90<br>62.32<br>14.46<br>15.83<br>32.03<br>16.86<br>15.17                   | I楼层最大位利<br>Ave-(Y)<br>Ave-Dy<br>102.92<br>2.94<br>99.98<br>4.88<br>95.10<br>6.88<br>88.22<br>8.75<br>79.47<br>10.50<br>68.96<br>12.11<br>56.85<br>13.57<br>43.28<br>14.84<br>28.44<br>15.73<br>12.71          | Ratio-(Y)<br>Ratio-Dy<br>1.08<br>1.01<br>1.08<br>1.06<br>1.08<br>1.06<br>1.08<br>1.06<br>1.09<br>1.06<br>1.09<br>1.07<br>1.10<br>1.07<br>1.11<br>1.07<br>1.13<br>1.07<br>1.19                         | h<br>Max-Dy/h<br>3300<br>1/1108<br>3300<br>1/ 641<br>3300<br>1/ 453<br>3300<br>1/ 255<br>3300<br>1/ 295<br>3300<br>1/ 256<br>3300<br>1/ 228<br>3300<br>1/ 228<br>3300<br>1/ 208<br>3300                             | DyR/Dy<br>65.81%<br>40.80%<br>27.29%<br>19.98%<br>15.33%<br>12.04%<br>9.36%<br>5.96%<br>19.35%            | Ratio_AY<br>1.00<br>1.28<br>1.46<br>1.49<br>1.28<br>1.16<br>1.08<br>1.03<br>0.97         |
| Floo<br>Floo<br>10<br>9<br>10<br>9<br>10<br>10<br>9<br>10<br>10<br>10<br>10<br>10<br>10<br>10<br>10<br>10<br>10                                                                  | L/X;5         ===         +Y         f=ljA           r         Tower         Jmax           1         10000001           1         10000001           1         10000001           1         10000001           1         9000005           1         9000005           1         9000005           1         8000005           1         7000001           1         6000005           1         5000005           1         5000005           1         5000005           1         4000005           1         3000001           1         2000005           1         2000005           1         2000005           1         2000005           1         2000005           1         2000005           1         000005           1         1000005           1         1000005           1         1000005 | 荷載作用下的<br>Max-(Y)<br>Max-Dy<br>111.13<br>2.98<br>108.15<br>5.15<br>103.00<br>7.29<br>95.71<br>9.30<br>86.40<br>11.18<br>75.23<br>12.90<br>62.32<br>14.46<br>15.83<br>32.03<br>16.86<br>15.17<br>15.17          | I楼层最大位和<br>Ave-(Y)<br>Ave-Dy<br>102.92<br>2.94<br>99.98<br>4.88<br>95.10<br>6.88<br>88.22<br>8.75<br>79.47<br>10.50<br>68.96<br>12.11<br>56.85<br>13.57<br>43.28<br>14.84<br>28.44<br>15.73<br>12.71<br>12.71 | Ratio-(Y)<br>Ratio-Dy<br>1.08<br>1.01<br>1.08<br>1.06<br>1.08<br>1.06<br>1.08<br>1.06<br>1.09<br>1.06<br>1.09<br>1.07<br>1.10<br>1.07<br>1.11<br>1.07<br>1.11<br>1.07<br>1.13<br>1.07<br>1.19<br>1.19 | h<br>Max-Dy/h<br>3300<br>1/1108<br>3300<br>1/641<br>3300<br>1/453<br>3300<br>1/255<br>3300<br>1/255<br>3300<br>1/256<br>3300<br>1/256<br>3300<br>1/228<br>3300<br>1/208<br>3300<br>1/196<br>3300<br>1/217           | DyR/Dy<br>65.81%<br>40.80%<br>27.29%<br>19.98%<br>15.33%<br>12.04%<br>9.36%<br>5.96%<br>19.35%<br>100.00% | Ratio_AY<br>1.00<br>1.28<br>1.46<br>1.49<br>1.28<br>1.16<br>1.08<br>1.03<br>0.97<br>0.72 |
| Floo<br>10<br>10<br>9<br>8<br>8<br>1<br>7<br>6<br>5<br>1<br>4<br>1<br>2<br>1<br>1<br>1<br>2<br>1<br>1<br>1<br>2<br>1<br>1<br>1<br>1<br>1<br>1<br>1<br>1<br>1<br>1<br>1<br>1<br>1 | ⊥/7;5 === +Y /j  9 ,4,         r       Tower       Jmax         1       1000001       JmaxD         1       10000001       JmaxD         1       10000001       JmaxD         1       10000001       JmaxD         1       100000001       JmaxD         1       9000001       8000005         1       8000005       7000001         1       6000005       1         1       6000005       1         1       5000001       1         1       5000001       1         1       4000001       1         1       2000005       1         1       2000005       1         1       2000005       1         1       000005       1         1       000005       1         1       1000005       1         1       1000005       1                                                                                       | 荷載作用下的<br>Max-(Y)<br>Max-Dy<br>111.13<br>2.98<br>108.15<br>5.15<br>103.00<br>7.29<br>95.71<br>9.30<br>86.40<br>11.18<br>75.23<br>12.90<br>62.32<br>14.46<br>47.86<br>15.83<br>32.03<br>16.86<br>15.17<br>15.17 | I楼层最大位利<br>Ave-(Y)<br>Ave-Dy<br>102.92<br>2.94<br>99.98<br>4.88<br>95.10<br>6.88<br>88.22<br>8.75<br>79.47<br>10.50<br>68.96<br>12.11<br>56.85<br>13.57<br>43.28<br>14.84<br>28.44<br>15.73<br>12.71<br>12.71 | Ratio-(Y)<br>Ratio-Dy<br>1.08<br>1.01<br>1.08<br>1.06<br>1.08<br>1.06<br>1.08<br>1.06<br>1.09<br>1.06<br>1.09<br>1.07<br>1.10<br>1.07<br>1.10<br>1.07<br>1.11<br>1.07<br>1.13<br>1.07<br>1.19<br>1.19 | h<br>Max-Dy/h<br>3300<br>1/1108<br>3300<br>1/641<br>3300<br>1/453<br>3300<br>1/255<br>3300<br>1/255<br>3300<br>1/256<br>3300<br>1/256<br>3300<br>1/228<br>3300<br>1/208<br>3300<br>1/196<br>3300<br>1/217           | DyR/Dy<br>65.81%<br>40.80%<br>27.29%<br>19.98%<br>15.33%<br>12.04%<br>9.36%<br>5.96%<br>19.35%<br>100.00% | Ratio_AY<br>1.00<br>1.28<br>1.46<br>1.49<br>1.28<br>1.16<br>1.08<br>1.03<br>0.97<br>0.72 |
| Floo<br>10<br>9<br>8<br>8<br>7<br>6<br>5<br>1<br>4<br>3<br>2<br>1<br>1<br>VDB                                                                                                    | <pre>L/元5 === +Y 方回A<br/>r Tower Jmax<br/>1 10000001<br/>1 10000005<br/>1 9000005<br/>1 8000005<br/>1 8000005<br/>1 7000001<br/>1 6000005<br/>1 6000005<br/>1 5000001<br/>1 4000001<br/>1 4000001<br/>1 3000005<br/>1 3000005<br/>1 2000005<br/>1 1000005<br/>1 1000005</pre>                                                                                                    | 荷載作用下的<br>Max-(Y)<br>Max-Dy<br>111.13<br>2.98<br>108.15<br>5.15<br>103.00<br>7.29<br>95.71<br>9.30<br>86.40<br>11.18<br>75.23<br>12.90<br>62.32<br>14.46<br>47.86<br>15.83<br>32.03<br>16.86<br>15.17<br>15.17 | 楼层最大位利 Ave-(Y) Ave-Dy 102.92 2.94 99.98 4.88 95.10 6.88 88.22 8.75 79.47 10.50 68.96 12.11 56.85 13.57 43.28 14.84 28.44 15.73 12.71 12.71 12.71                                                              | Ratio-(Y)<br>Ratio-Dy<br>1.08<br>1.01<br>1.08<br>1.06<br>1.08<br>1.06<br>1.08<br>1.06<br>1.09<br>1.06<br>1.09<br>1.07<br>1.10<br>1.07<br>1.10<br>1.07<br>1.11<br>1.07<br>1.13<br>1.07<br>1.19<br>1.19 | h<br>Max-Dy/h<br>3300<br>1/1108<br>3300<br>1/ 641<br>3300<br>1/ 453<br>3300<br>1/ 453<br>3300<br>1/ 255<br>3300<br>1/ 295<br>3300<br>1/ 256<br>3300<br>1/ 228<br>3300<br>1/ 208<br>3300<br>1/ 196<br>3300<br>1/ 217 | DyR/Dy<br>65.81%<br>40.80%<br>27.29%<br>19.98%<br>15.33%<br>12.04%<br>9.36%<br>5.96%<br>19.35%<br>100.00% | Ratio_AY<br>1.00<br>1.28<br>1.46<br>1.49<br>1.28<br>1.16<br>1.08<br>1.03<br>0.97<br>0.72 |

| 表3 +X风                                                              |                                                                     |                                                                                      | 表5 +Y风                                                            |                                                                     |                                                                                      |  |
|---------------------------------------------------------------------|---------------------------------------------------------------------|--------------------------------------------------------------------------------------|-------------------------------------------------------------------|---------------------------------------------------------------------|--------------------------------------------------------------------------------------|--|
| 层号                                                                  | 塔号                                                                  | 位移角                                                                                  | 层号                                                                | 塔号                                                                  | 位移角                                                                                  |  |
| 10                                                                  | 1                                                                   | 1/447                                                                                | 10                                                                | 1                                                                   | 1/321                                                                                |  |
| 9                                                                   | 1                                                                   | 1/418                                                                                | 9                                                                 | 1                                                                   | 1/297                                                                                |  |
| 8                                                                   | 1                                                                   | 1/393                                                                                | 8                                                                 | 1                                                                   | 1/278                                                                                |  |
| 7                                                                   | 1                                                                   | 1/373                                                                                | 7                                                                 | 1                                                                   | 1/262                                                                                |  |
| 6                                                                   | 1                                                                   | 1/358                                                                                | 6                                                                 | 1                                                                   | 1/250                                                                                |  |
| 5                                                                   | 1                                                                   | 1/345                                                                                | 5                                                                 | 1                                                                   | 1/240                                                                                |  |
| 4                                                                   | 1                                                                   | 1/337                                                                                | 4                                                                 | 1                                                                   | 1/233                                                                                |  |
| 3                                                                   | 1                                                                   | 1/333                                                                                | 3                                                                 | 1                                                                   | 1/229                                                                                |  |
| 2                                                                   | 1                                                                   | 1/335                                                                                | 2                                                                 | 1                                                                   | 1/233                                                                                |  |
| 1                                                                   | 1                                                                   | 1/356                                                                                | 1                                                                 | 1                                                                   | 1/260                                                                                |  |
| 表4 -X风                                                              |                                                                     | 表6 - Y风                                                                              |                                                                   |                                                                     |                                                                                      |  |
| 表4 -X风                                                              |                                                                     |                                                                                      | 表6 -Y风                                                            |                                                                     |                                                                                      |  |
| 表4 -X风<br><b>层号</b>                                                 | 塔号                                                                  | 位移角                                                                                  | 表6 -Y风<br><b>层号</b>                                               | 塔号                                                                  | 位移角                                                                                  |  |
| 表4 - X风<br><b>层号</b><br>10                                          | <del>塔号</del>                                                       | 位移角<br>1/447                                                                         | 表6 -Y风<br><b>层号</b><br>10                                         | 塔号<br>1                                                             | 位移角<br>1/321                                                                         |  |
| 表4 -X风<br><b>层号</b><br>10<br>9                                      | 塔号<br>1<br>1                                                        | 位移角<br>1/447<br>1/418                                                                | 表6 -Y风<br><b>层号</b><br>10<br>9                                    | 塔号<br>1<br>1                                                        | 位移角<br>1/321<br>1/297                                                                |  |
| 表4 -X风<br><b>层号</b><br>10<br>9<br>8                                 | 塔号<br>1<br>1                                                        | 位移角<br>1/447<br>1/418<br>1/393                                                       | 表6 -Y风<br><b>层号</b><br>10<br>9<br>8                               | 塔号<br>1<br>1                                                        | 位移角<br>1/321<br>1/297<br>1/278                                                       |  |
| 表4 - X风<br><b>层号</b><br>10<br>9<br>8<br>7                           | 塔号<br>1<br>1<br>1<br>1                                              | 位移角<br>1/447<br>1/418<br>1/393<br>1/373                                              | 表6 -Y风<br><b>层号</b><br>10<br>9<br>8<br>7                          | 塔号<br>1<br>1<br>1<br>1                                              | 位移角<br>1/321<br>1/297<br>1/278<br>1/262                                              |  |
| 表4 - X风,<br><b>层号</b><br>10<br>9<br>8<br>7<br>6                     | <del>塔号</del><br>1<br>1<br>1<br>1<br>1                              | 位移角<br>1/447<br>1/418<br>1/393<br>1/373<br>1/358                                     | 表6 - Y风<br><b>层号</b><br>10<br>9<br>8<br>7<br>6                    | 塔号<br>1<br>1<br>1<br>1<br>1<br>1                                    | 位移角<br>1/321<br>1/297<br>1/278<br>1/262<br>1/250                                     |  |
| 表4 - X风,<br><b>层号</b><br>10<br>9<br>8<br>7<br>6<br>5                | 塔号<br>1<br>1<br>1<br>1<br>1<br>1<br>1                               | 位移角<br>1/447<br>1/418<br>1/393<br>1/373<br>1/358<br>1/345                            | 表6 -Y风<br><b>层号</b><br>10<br>9<br>8<br>7<br>6<br>5                | 塔号<br>1<br>1<br>1<br>1<br>1<br>1<br>1<br>1                          | 位移角<br>1/321<br>1/297<br>1/278<br>1/262<br>1/250<br>1/240                            |  |
| 表4 - X风,<br><b>层号</b><br>10<br>9<br>8<br>7<br>6<br>5<br>4           | 塔号<br>1<br>1<br>1<br>1<br>1<br>1<br>1<br>1<br>1                     | 位移角<br>1/447<br>1/418<br>1/393<br>1/373<br>1/358<br>1/345<br>1/337                   | 表6 -Y风<br><b>层号</b><br>10<br>9<br>8<br>7<br>6<br>5<br>4           | 塔号<br>1<br>1<br>1<br>1<br>1<br>1<br>1<br>1<br>1<br>1                | 位移角<br>1/321<br>1/297<br>1/278<br>1/262<br>1/250<br>1/240<br>1/233                   |  |
| 表4X风<br><b>层号</b><br>10<br>9<br>8<br>7<br>6<br>5<br>4<br>3          | 塔号<br>1<br>1<br>1<br>1<br>1<br>1<br>1<br>1<br>1<br>1<br>1           | 位移角<br>1/447<br>1/418<br>1/393<br>1/373<br>1/358<br>1/345<br>1/337<br>1/333          | 表6 - Y风<br><b>层号</b><br>10<br>9<br>8<br>7<br>6<br>5<br>4<br>3     | 塔号<br>1<br>1<br>1<br>1<br>1<br>1<br>1<br>1<br>1<br>1<br>1           | 位移角<br>1/321<br>1/297<br>1/278<br>1/262<br>1/250<br>1/240<br>1/233<br>1/229          |  |
| 表4 - X风,<br><b>层号</b><br>10<br>9<br>8<br>7<br>6<br>5<br>4<br>3<br>2 | 塔号<br>1<br>1<br>1<br>1<br>1<br>1<br>1<br>1<br>1<br>1<br>1<br>1<br>1 | 位移角<br>1/447<br>1/418<br>1/393<br>1/373<br>1/358<br>1/345<br>1/337<br>1/333<br>1/335 | 表6 -Y风<br><b>层号</b><br>10<br>9<br>8<br>7<br>6<br>5<br>4<br>3<br>2 | 塔号<br>1<br>1<br>1<br>1<br>1<br>1<br>1<br>1<br>1<br>1<br>1<br>1<br>1 | 位移角<br>1/321<br>1/297<br>1/278<br>1/262<br>1/250<br>1/240<br>1/233<br>1/229<br>1/233 |  |

# 2.2 优化位移、振型动画的显示

位移、振型动画中增加 X、Y、Z 及合成分量的选项,并增加位移(相对位移)限值设置。

| 选择类别         |
|--------------|
| ●水平地震 ○竖向地震  |
| 选择振型         |
| 1(T=3.282)   |
| 2(T=3.079)   |
| 3(T=2.632)   |
| 4(T=0.945)   |
| 5(T=0.802)   |
| 6(T=0.757)   |
| 7(T=0.472)   |
| 8(T=0.384)   |
| < >          |
|              |
| 远挥亚小 问即悛居    |
| 全楼模型 按属性选    |
| 构件信息         |
| □强刚模型        |
| 变形幅值 5000.0  |
| □ 预先录制,以加速显示 |
| 位移分量         |
|              |
| ○ Z向 ● 合成    |
| 位移限值         |
| 上限 이 聖       |
| 下限 💿 🕺       |
|              |

# 2.3 优化等值线中板的配筋结果显示

优化配筋分量中 X、Y 方向和角度的联动,使得图面上配筋结果的文字显示方向永远和设置的方向角度一致。

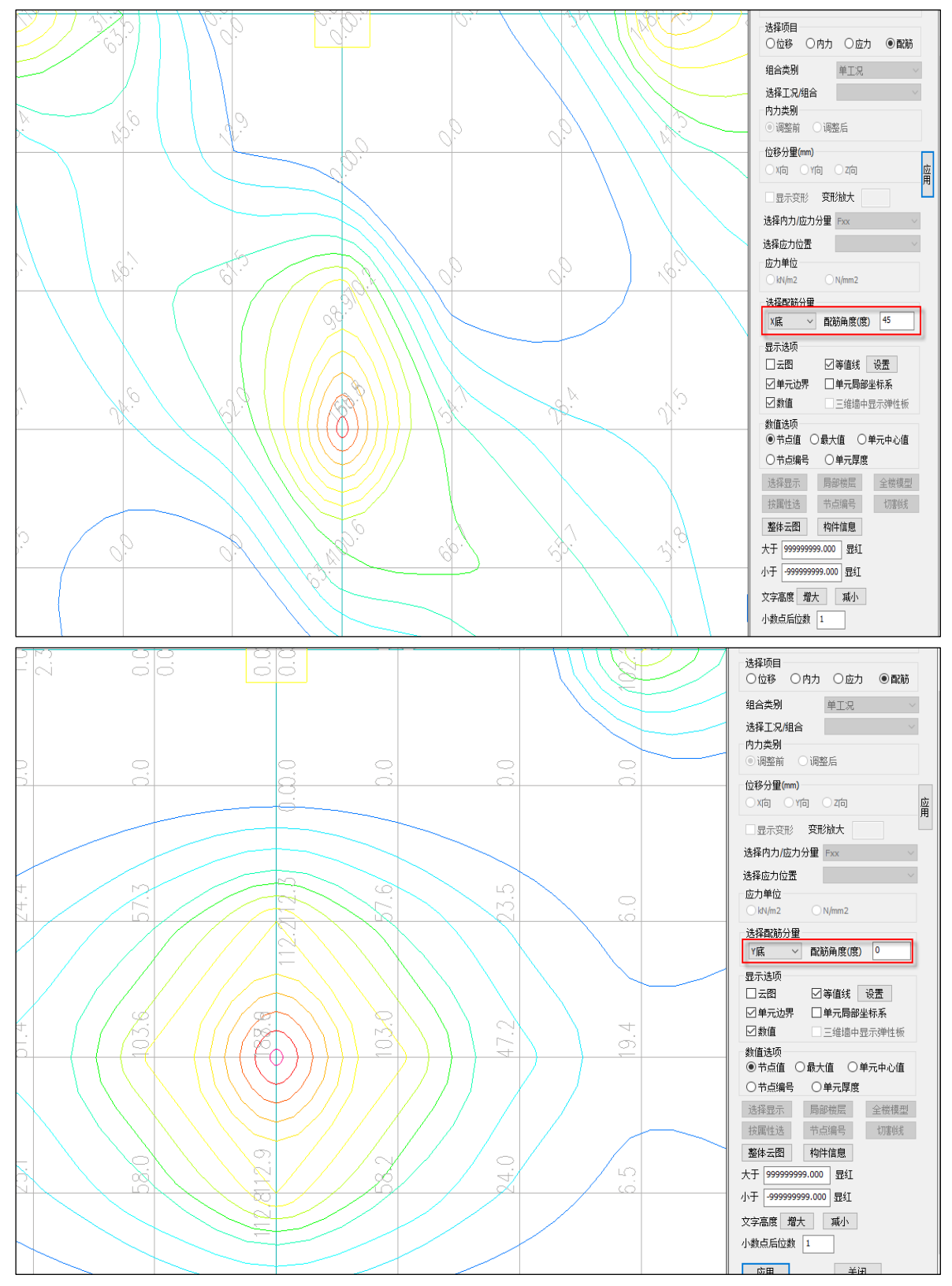

# 2.4 优化新广东高规下的参数默认设置

针对新广东高规中的规定,并且结合实际工程,将性能水准的默认值改为3,水平耗能构件重要性系数的默认值改为0.6。

| YJKCAD-参数输入-地震信息 >                                                                                                  | 性能设计                                                                                                    | ×  |
|----------------------------------------------------------------------------------------------------|----------------------------------------------------------------------------------------------------|----|
| 结构总体信息<br>计算控制信息<br>上阶效应<br>分析求解参数<br>风荷载信息<br>基本参数<br>指定风荷载<br>地震信息<br>电定义影响系数曲线<br>地震作用放大系数                       | 地震信息 > 性能设计<br>✓ 考虑性能设计<br>地震水准 ● 中震 ○ 大震<br>选择大震不屈服设计时,软件将采用材料强度极限值设计<br>○ 性能设计(抗规) 正截面 不屈服 → 斜截面 不屈服 →<br>○ 性能设计(ご 規)<br>● 性能设计(ご 規)<br>● 性能设计(ご 規)<br>● 性能改计(二 規)<br>● 性能改计(二 規)<br>● 性能改计(二 規)<br>● 世能改计(二 規)<br>● 世能改计(二 規)<br>● 世能改计(二 規) |    |
| 性說包紹设计<br>性說包紹设计<br>设计信息<br>活育價信息<br>构件设计信息<br>闷构件设计信息<br>闷构件设计信息<br>利料信息<br>材料信息<br>材料修改<br>间筋强度<br>地下空信息<br>有實細合石 | 构件重要性系数       关键构件系数       一般竖向构件系数       小平耗能构件系数       ①       考虑钢筋超强系数1.25       ② 按广东高规进行钢构件性能设计       一性能设计(《钢结构设计标准》(GB50017-2017))                                                                                                    |    |
| 祖高系44<br>祖合表<br>自定义工児组合<br>登立加固<br><b>装配式</b>                                                                       | 性能等级     4     延性等级     IV       耗能构件抗弯刚度ET折减系数     1       耗能构件轴向刚度EA折减系数     0.55       非耗能构件性能系数     0.55       非耗能构件内力调整系数 Pe     1.32                                                                                                    |    |
| 导入导出                                                                                                    | 恢复默认 高级选项 确定                                                                                                    | 取消 |

# 2.5 优化活荷载不利布置的参数默认

对于活荷载不利布置参数的默认值,当结构层数小于等于8层时,取最高层数,当结构层数大 于8层时,取0。

| """林书公告                                          |                         | X                                                        |
|--------------------------------------------------|-------------------------|----------------------------------------------------------|
| - 沽何報信息                                          |                         |                                                          |
| □ 按建模菜单 "房间属他                                    | Ł"计算                    |                                                          |
| 🗌 设计时折减柱、墙活花                                     | 術载                      |                                                          |
| 柱、墙活荷载折瑊设置                                       |                         | 楼面梁活荷载折瑊设置                                               |
| 计算截面以上层数                                         | 折瑊系数                    | ◉不折瑊                                                     |
| 1                                                | 1                       | ○从属面积超过 25m2时,楼面活荷载折瑊O.9                                 |
| 2-3                                              | 0.85                    | ○从属面积超过 50m2时,楼面活荷载折瑊O.9                                 |
|                                                  | 0.7                     | ○ 单向板楼盖楼面活荷载折减0.6                                        |
| 4-5                                              | 0.1                     | ○双向板楼盖楼面活荷载折减0.8                                         |
| 6-8                                              | 0.65                    |                                                          |
| 9-20                                             | 0.6                     | 活荷不利布置最高层号 5                                             |
| 20厚以上                                            | 0.55                    | 梁活荷载内力放大系数 1                                             |
|                                                  |                         |                                                          |
|                                                  |                         |                                                          |
|                                                  |                         |                                                          |
|                                                  |                         |                                                          |
|                                                  |                         |                                                          |
|                                                  |                         |                                                          |
|                                                  |                         |                                                          |
|                                                  |                         |                                                          |
|                                                  |                         |                                                          |
|                                                  |                         |                                                          |
|                                                  |                         |                                                          |
|                                                  |                         |                                                          |
| 梁活荷载内力放大系数:                                      |                         | <u>^</u>                                                 |
| 《 <mark>高規》5.1.8条規</mark> 定: "<br>  裁不利布罢引起的结构内力 | '高层建筑结构内力<br>的增大: 当整体计' | 计算中,当楼面活荷载大于4kW/m2时,应考虑楼面活荷<br>Pa由去考虑楼面活荷载不到布罢时,应话当增大楼面深 |
| FX41110000000000000000000000000000000000         |                         | 异于小小5%7度间有195%119700000000000000000000000000000000000    |
| 恢复默认 高级选项                                        |                         | 确定 取消                                                    |

# 第三章 施工图

### 3.1 板施工图

#### 3.1.1 读取 CAD 图功能改进

针对协同工具及工程校审软件的应用,对读 CAD 图功能进行了改进。当以插入衬图的形式进行 识别时,可以识别楼板平法图中的文字说明(获取说明中的填充样式并找到填充样式对应的楼板信 息及文字说明中未标注钢筋规格),自动根据图纸修改板厚,并可以自动判断图纸的绘图方式等。 但当前版本中在进行楼板钢筋识别时仍需要将各类钢筋按照图层进行准确划分,方能保证识别结果 的准确性。

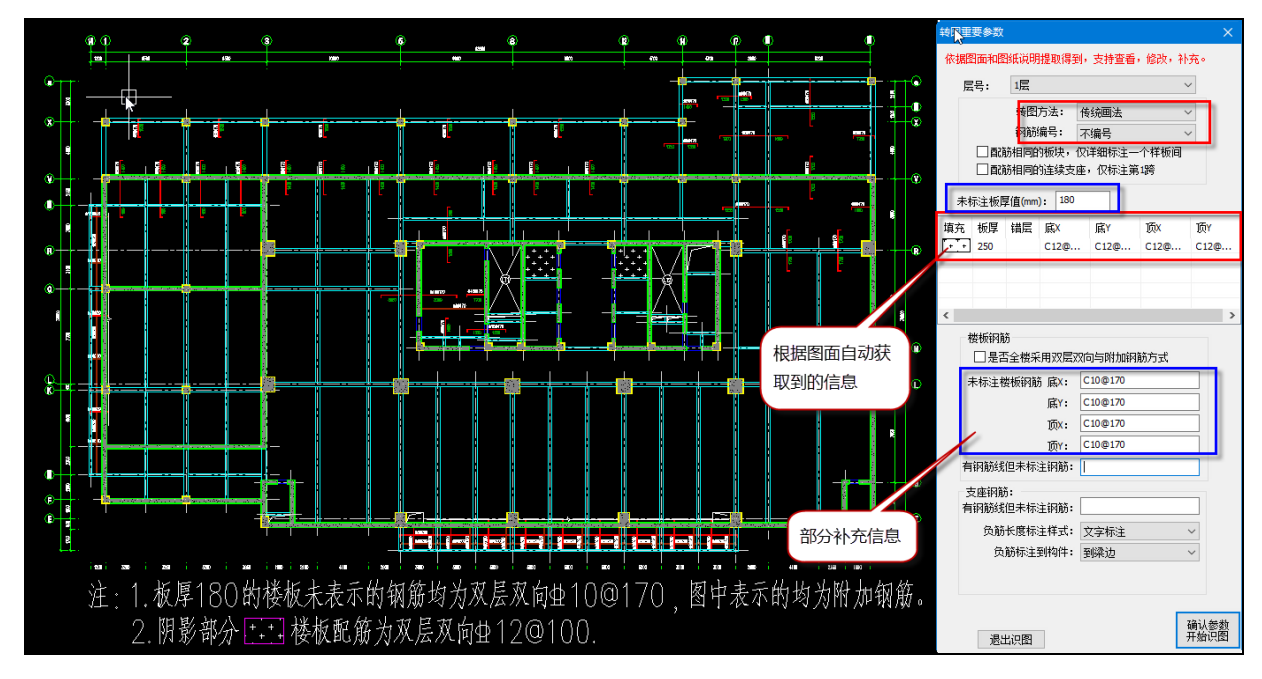

## 3.2 梁施工图

## 3.2.1 增加参数控制与 200 厚墙相连梁的纵筋单排最大根数

3.1 版本中修改梁宽小于等于 200 且支座为小于等于 200 厚面内墙时,考虑施工时钢筋排布的 因素,程序内部在选筋时自动考虑单排最大纵筋根数为 2 根。鉴于不同设计人员的设计习惯,在 3.1.1 版本上增加控制参数,由用户控制是否自动执行,若不想在设计时控制单排的根数为 2,则取消该 参数的勾选即可,取消勾选后梁纵筋仅按照规范要求的纵筋间距进行控制。

|         | SMRJJ25RJ7-J25                       |                                                         | _ |
|---------|--------------------------------------|---------------------------------------------------------|---|
| 梁名称前缀   | 用户自定义选筋时计算面积取设计结果配筋简图显示的数值(cm2)      |                                                         |   |
| 911     | 忽略屋面框架梁判断的楼层                         |                                                         |   |
| 通用选筋参数  | は 抗扭纵筋分配方式                           | <ul> <li>●腰筋按构造配○ 按截面高宽比分配</li> <li>○完全由腰筋承担</li> </ul> |   |
|         | 腰拉筋弯钩形式                              | ⇒ ⇒                                                     |   |
|         | 腰筋自动选筋时的间距容差(%)                      | 5                                                       |   |
| 裂缝挠度相关  | 梁的腹板高度hw取值方法                         | hw=h0-hf ○ hw=h-hf                                      |   |
|         | 梁上部钢筋水平方向的最小净间距(mm)                  | 30                                                      |   |
|         | 梁下部钢筋水平方向的最小净间距(mm)                  | 25                                                      |   |
| 框架梁选筋参  | 上部纵箭多于—排时优先按照最大单排根数排布                |                                                         |   |
| 数       | 梁宽度≤200mm且支座为厚度≤200mm的面内墙时单排配置2根纵向钢筋 | <del>) 🔽</del>                                          |   |
| 600     | 实配钢筋面积与计算面积的容差(%)                    | 0.5                                                     |   |
|         |                                      |                                                         |   |
| 非框架梁选筋  |                                      |                                                         |   |
| 参数      |                                      |                                                         | ~ |
|         | 梁宽度≤200mm且支座为厚度≤200mm的面内墙时单排配置2根纵向钢  | 筋                                                       |   |
|         | 对于截面宽度小于等于200mm的梁,当支座为面内墙支座且墙厚小于等于2  | 200mm时,考虑墙分布筋,方便施工,梁单排配置                                | i |
| 墙连梁选筋参, | 2根纵回钠筋。                              |                                                         |   |
|         | r B                                  |                                                         | _ |

该参数的勾选状态除了会影响到选筋时的钢筋排布外,还会影响到校审时使用的钢筋间距。

## 3.2.2 修改梁施工图的偏拉标志输出格式

当梁的配筋是由大、小偏拉控制时,在上部计算结果中会直接输出 DPL、XPL 的标志,旧版本程 序中梁施工图标注偏拉时仅是标注的 PL,未区分大、小偏拉,针对 3.1 版本中上部的修改,同步修 改施工图中的显示形式,如下图所示:

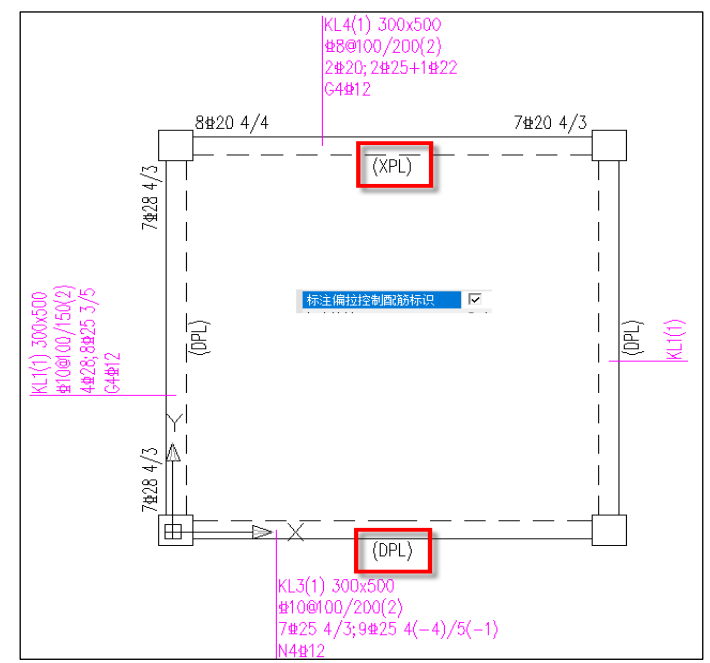

#### 3.2.3 读 CAD 图功能改进

根据最新的工程校审软件对图纸的识别功能进行改进,在梁施工图识别时可以支持对图纸说明 及梁表的识别,同时在识别 CAD 图纸时,在右侧屏幕菜单中增加了"校对截面"的功能,用来检查图 纸中的截面与模型中的构件截面是否一致,对于不一致的地方用红色字体进行提示。

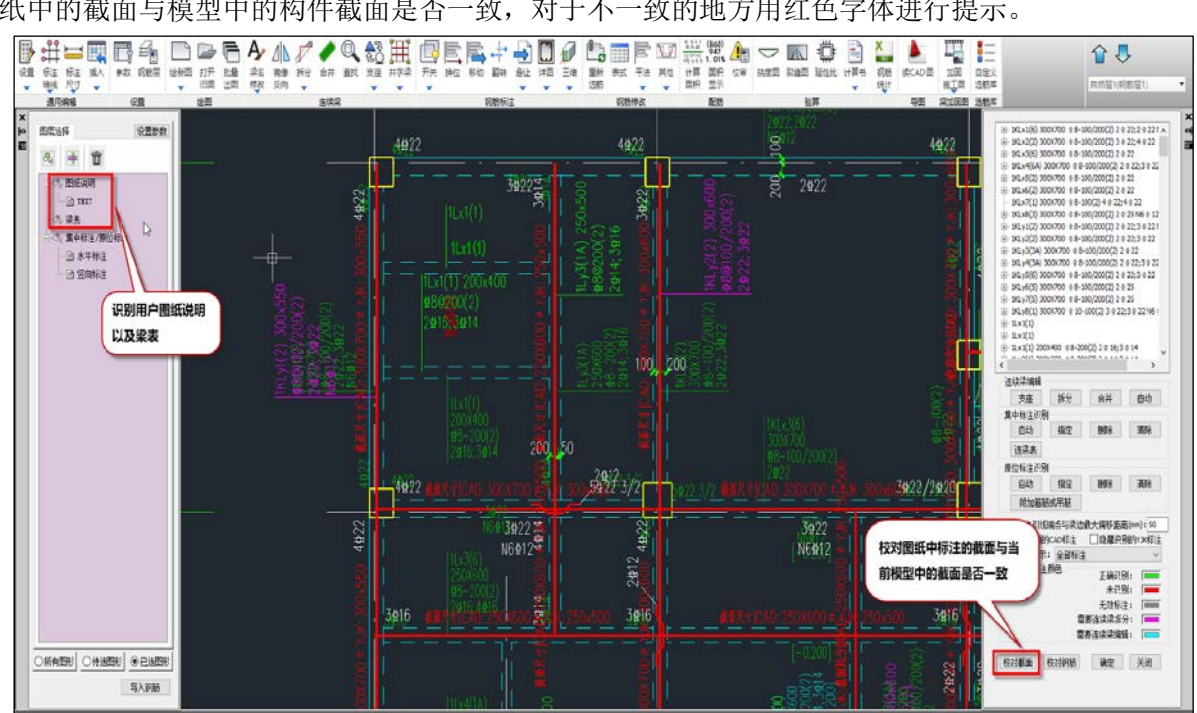

# 3.3 柱施工图

# 3.3.1 完善跃层柱的数据

解决跃层柱平面绘制问题。

# 3.4 墙施工图

## 3.4.1 改进带有边框柱的边缘构件箍筋的绘制形式

在旧版本中当边框柱与墙身内外皮不对齐时,某些情况下的边缘构件箍筋绘制结果不符合实际 的设计习惯,经常出现箍筋未绘制到边的情况,所以在新版本中作出调整。

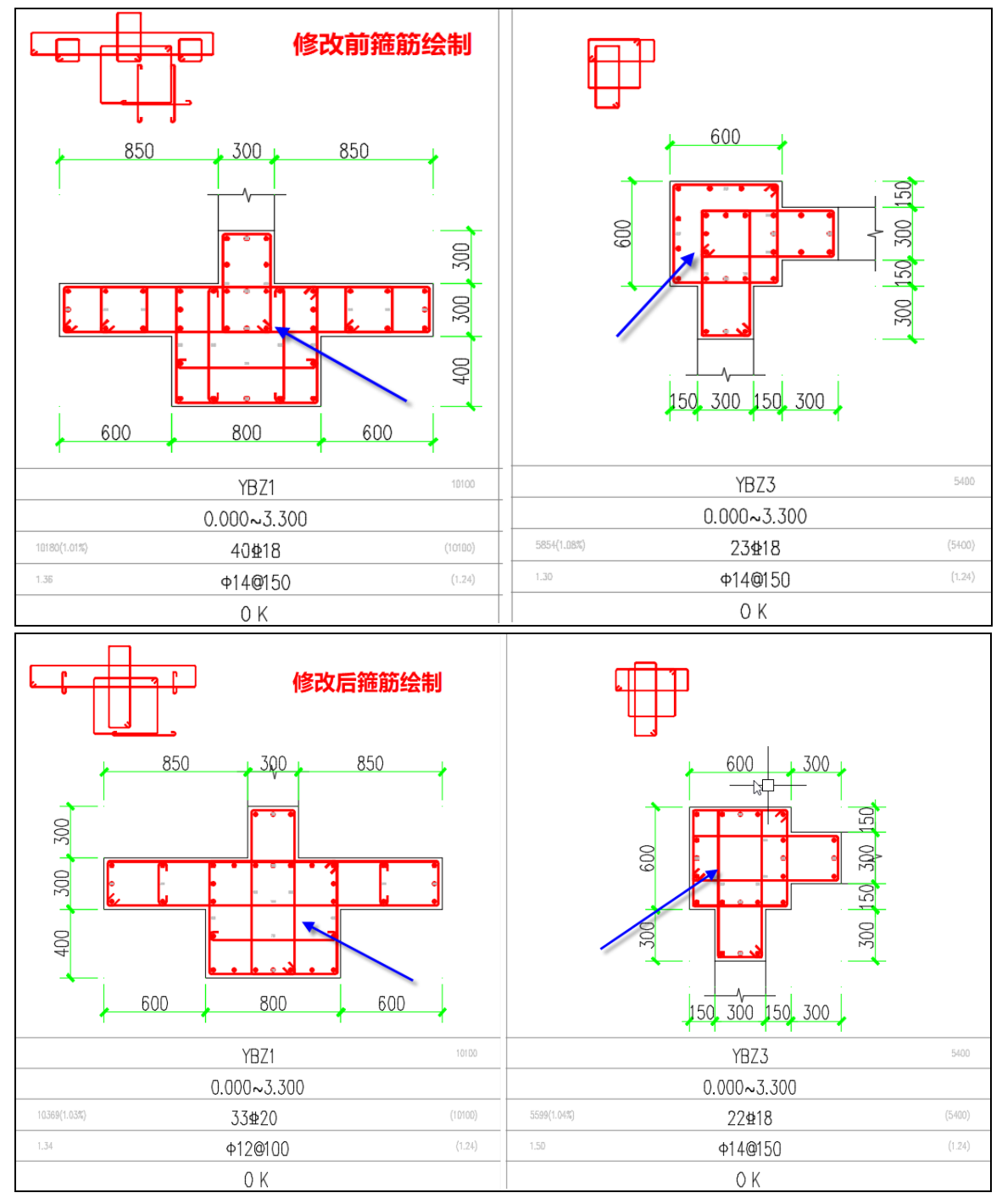

## 3.4.2 墙身筋编辑修改时支持两种规格的修改

为了适应墙施工图中识别 cad 图纸时用户图纸中墙身筋使用两种直径的情况,对墙施工图数据 进行调整,支持识别两种墙身规格的情况,同时在墙身筋编辑修改时,也支持对话框中两种钢筋规 格的输入,如下图所示:

| 编辑墙身集中标          | ž ×             |
|------------------|-----------------|
| 墙身名称             | DWQ3            |
| 墙 厚              | 400             |
| ☑ 允许各排分          | 布筋直径间距不同        |
| 水平分布筋            | C16@200/C18@600 |
| 水平筋(内皮)          | C10@100         |
| 水平筋 <b>(</b> 中间) |                 |
| 竖向分布筋            | C20@100         |
| 竖向筋(内皮)          | C14@100         |
| 竖向筋(中间)          |                 |
| 内外皮指定            | 默认左手外皮 🛛 🗸      |
|                  | 非贯通筋>>          |
| 拉筋               | A6@600          |
| 拉筋类型             | 双向 ~            |
| 分布筋排数            | 2               |

两种钢筋规格之间用"/"分隔,比如 C10/8@200,代表 C10@400+C8@400 隔一布一; C10@200/C8@600,代表 C10@200 每三层布两层,C8@200 每三层布一层;等等。

# 第四章 基础

#### 4.1 全面支持新版广东《高层建筑混凝土结构技术规程》

v3.1.1 基础设计支持广东高规《高层建筑混凝土结构技术规程》DBJ 15-92-2021,使用时应注意以下 4 个方面:

(1)参数输入

打开【参数输入】对话框,在【性能设计】页面进行设置。根据广东高规,基础设计按中震考虑,可选择第1~4性能水准。

| 数输入-性能设计                                                                                                    |                                    |                           |    |    |
|----------------------------------------------------------------------------------------------------|------------------------------------|---------------------------|----|----|
| 总参教<br>地基示载力计算参数<br>条基自动布雷参数<br>独基自动布雷参数<br>承台自动布雷参数<br>流台自动布雷参数<br>流行力,你最多数<br>征在筏板弹性地是梁计算参数(1<br>水浮力,105,荷载组合表                                                                                                    | 性能设计<br>☑性能设计<br>依据规范<br>○ 抗震规范    | ○全国高规 ●广东高规               |    |    |
| ☆ 100 10 3 3 10 4 2 10 4 2 10 4 10 4 | 性能水准<br>○1<br>○2<br>○3<br>●4<br>○5 | 地震水准<br>○小震<br>④中震<br>○大震 |    |    |
|                                                                                                    |                                    |                           |    |    |
| 导入    导出                                                                                                    |                                    |                           | 确定 | 取消 |

目前,基础软件仅支持按广东高规进行性能设计,暂不支持《抗震规范》和全国版"高规"。 (2)荷载组合

勾选性能设计或者性能水准时,会弹出【是否重设荷载组合】对话框。点击确定时,将同步修 改荷载组合表里的组合系数(基本组合下的地震系数)。

| ☑性能设i   | +      |          |       |       | 44.     |
|---------|--------|----------|-------|-------|---------|
| 一伦据规记一  | 依据规范   |          |       |       | <u></u> |
| ○ 抗震规ジ  | 包 全国   | 国高规 ① 广东 | 高规    | 独基:   | 1       |
|         |        |          |       | 地基梁:  | 1       |
| 一性能水准一  |        | - 地震水准   |       | 桩基承台: | 1       |
| 1     1 |        | ○小震      |       | 筏板:   | 1       |
| 02      |        | ◉ 中震     |       | 防水板:  | 0.7     |
| Оз      | to and |          |       |       | 1       |
| O 4     | Jccad  |          |       | ^     | 1       |
| 05      | 4      | 是否更新荷    | 截组合表? |       | 0. 7    |
|         |        | 确定       | 取消    | ij.   |         |

荷载组合系数通过地震力折减系数 c 和广东高规《高层建筑混凝土结构技术规程》DBJ 15-92-2020 公式 3.9.5-1 综合考虑等效得到。

需要说明,这里的"荷载组合"仅指地震组合,表达式为:

# $S_{\text{GEk}} + \eta c (S_{\text{Enk}}^* + 0.4S_{\text{Enk}}^*)$

式中, η 为构件重要性系数, 在构件设计阶段考虑, 不体现在荷载组合表中,

c为地震力折减系数,按下表取值:

| 地震性能水准    | 1 | 2 | 3    | 4   |
|-----------|---|---|------|-----|
| 地震力折减系数 c | 1 | 1 | 0.85 | 0.7 |

下图为性能水准 3 对应的荷载组合,水平 x 向地震的分项系数为 0.85,等于地震力折减系数 c; 竖向地震的分项系数为 0.34,等于 0.85×0.4。

| F? | 水浮力, | 人防,荷载组合 | 法——  |      |              |              |       |       |      |     |    |    |      |
|----|------|---------|------|------|--------------|--------------|-------|-------|------|-----|----|----|------|
|    | 标准组  | 合 基本组合  | 准永   | 久组合  |              |              | 生成默   | 认组合   | 增    | ו ד | 删行 | 导入 | 导出   |
|    | 序号   | 分析      | 恒载   | 活载   | <u></u> Я, Х | <u></u> Я, У | 震X    | 震Ψ    | 震Z   | 低水  | 高水 |    | ^    |
|    | 13   | 线性      | 1.30 | 1.05 |              | -1.50        |       |       |      | —   | —  |    |      |
|    | 14   | 线性      | 1.20 | 0.60 |              |              | 0.85  |       | 0.34 | —   | —  |    |      |
|    | 15   | 线性      | 1.20 | 0.60 |              |              | -0.85 |       | 0.34 | —   | —  |    |      |
|    | 16   | 线性      | 1.20 | 0.60 |              |              |       | 0.85  | 0.34 | —   | —  |    | - 11 |
|    | 17   | 线性      | 1.20 | 0.60 |              |              |       | -0.85 | 0.34 | —   | —  |    |      |
|    | 18   | 线性      | 1.20 | 0.60 | 0.30         |              | 0.85  |       | 0.34 | —   | —  |    |      |
|    | 19   | 线性      | 1.20 | 0.60 |              | 0.30         |       | 0.85  | 0.34 | —   | —  |    |      |
|    | 20   | 线性      | 1.20 | 0.60 | -0.30        |              | -0.85 |       | 0.34 | —   | —  |    |      |
|    | 21   | 线性      | 1.20 | 0.60 |              | -0.30        |       | -0.85 | 0.34 | _   | _  |    | ~    |

(3) 构件设计

执行广东高规性能设计要求时,与全国规范相比,基础设计的不同主要体现在地震作用上。

广东高规采用的是设防烈度,地震组合对应的受弯、受剪、冲切、局部受压承载力验算,都需 要考虑承载力利用系数 **ξ**。

| 1       |      | J    |      |      |
|---------|------|------|------|------|
| 地震性能水准  | 1    | 2    | 3    | 4    |
| 压、剪(冲切) | 0.6  | 0.67 | 0.74 | 0.83 |
| 弯、拉     | 0.69 | 0.77 | 0.87 | 1.0  |

η的取值规则已在"参数输入"章节说明, ξ取值如下表:

(4) 地基/桩承载力验算

执行广东高规性能设计要求时,与全国规范相比,地基承载力/桩验算的不同主要体现在地震作用上。

广东高规采用的是设防烈度, 地震组合对应的地基承载力验算, 抗震承载力调整系数 ζE 有所不同,

地震组合对应的桩承载力验算, Ra 的计算系数有所不同。

#### 下表为软件采用的抗震承载力调整系数 ζΕ:

|                                                                  | 广东高规 | 全国  |
|------------------------------------------------------------------|------|-----|
| fak>300kPa                                                       | 1.9  | 1.5 |
| 150kPa <fak≪300kpa< td=""><td>1.6</td><td>1.3</td></fak≪300kpa<> | 1.6  | 1.3 |
| 100kPa≤fak≤150kPa                                                | 1.4  | 1.1 |
| fak≤100kPa                                                       | 1.0  | 1.0 |

#### 下表为软件执行的桩承载力验算公式:

|                     |              | 广东               |                                           | 全国               |
|---------------------|--------------|------------------|-------------------------------------------|------------------|
|                     | 轴心竖向力        | 偏心竖向力            | 轴心竖向力                                     | 偏心竖向力            |
| 竖向荷载组合              | Qk≤Ra        | Qk,max≤1.1R<br>a | NK <p< th=""><th>Nk may&lt;1 2P</th></p<> | Nk may<1 2P      |
| 竖向荷载与风组合            | Qk≤1.2R<br>a | Qk,max≤1.3R<br>a | INC-IN                                    | NR,110A-31.21    |
| 竖向荷载与设防烈度地震作用组<br>合 | Qk≤1.6R<br>a | Qk,max≤2.0R<br>a | NEk≤1.25<br>R                             | NEk,max≤1.5<br>R |

# 4.2 改进【柱墙均在轮廓内按规范简化算法计算】参数

柱(墙)均在构件轮廓内的多柱(墙)承台、独基按规范方法计算】参数用于控制多柱(墙)承台、 独基设计方法,对独立存在的、没有筏板连接的多柱(墙)承台、独基有效。勾选此项后,符合上 述条件的承台、独基按规范简化方法计算。

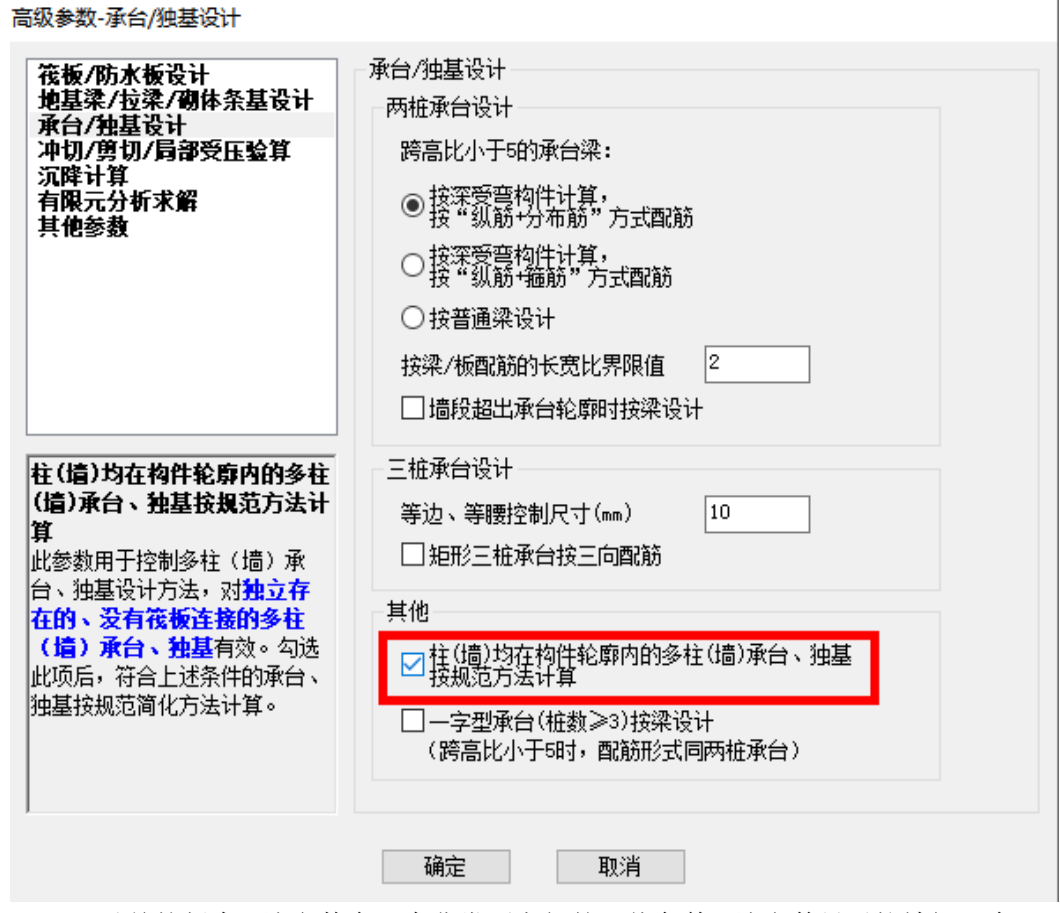

V3.1.0 及以前的版本,该参数有一个非常不方便的限值条件,该参数只对柱墙间距在 h0 以内的 情况起作用,如果柱墙相距较远,距离大于 h0,则这个参数不起作用。如下图,就是一种典型的情 况,只有两柱间距在 h0 以内,该参数才能生效,否则依然会按有限元的方式进行计算和设计。

| ≤h0<br> |         |  |
|---------|---------|--|
|         | ≤h0<br> |  |
|         |         |  |

考虑到这个限值条件往往过于苛刻,导致这个参数对于很多情况下都不适用,因此在 v3.1.1 中, 程序完全放开了这一限制条件,只要柱墙在轮廓内,程序就会按外包轮廓的方式对该独基或承台进 行简化计算。

# 第五章 钢结构

#### 5.1 压型钢板布置前处理自动读取肋间混凝土自重

当楼板布置为压型钢板组合楼板包括组合型和非组合型,之前版本在计算梁柱荷载时没有考虑 压型钢板肋间混凝土自重传导的荷载。

现在版本改进为,当"楼板荷载设置"中勾选"自动计算现浇板自重"时,程序自动考虑压型 钢板肋间混凝土自重进行荷载导荷;当不勾选"自动计算现浇板自重"时,程序不考虑压型钢板肋 间混凝土重量。

#### 5.2 钢柱柱长系数计算不考虑悬挑梁线刚度

之前版本在钢柱柱长系数计算中自动考虑悬挑梁线刚度。

现在版本改进为,当前处理"连续梁编辑"功能识别为悬挑梁属性时,与悬挑梁连接的钢柱计 算柱长系数时不考虑悬挑梁线刚度。

#### 5.3 增加抗剪连接件单侧边距

前处理-计算参数-钢构件设计信息项增加 "抗剪连接件单侧边距",用于自动根据钢梁上翼缘 生成抗剪连接件的外缘距,外缘距计算为钢梁宽度减去抗剪件单侧边距的2倍。

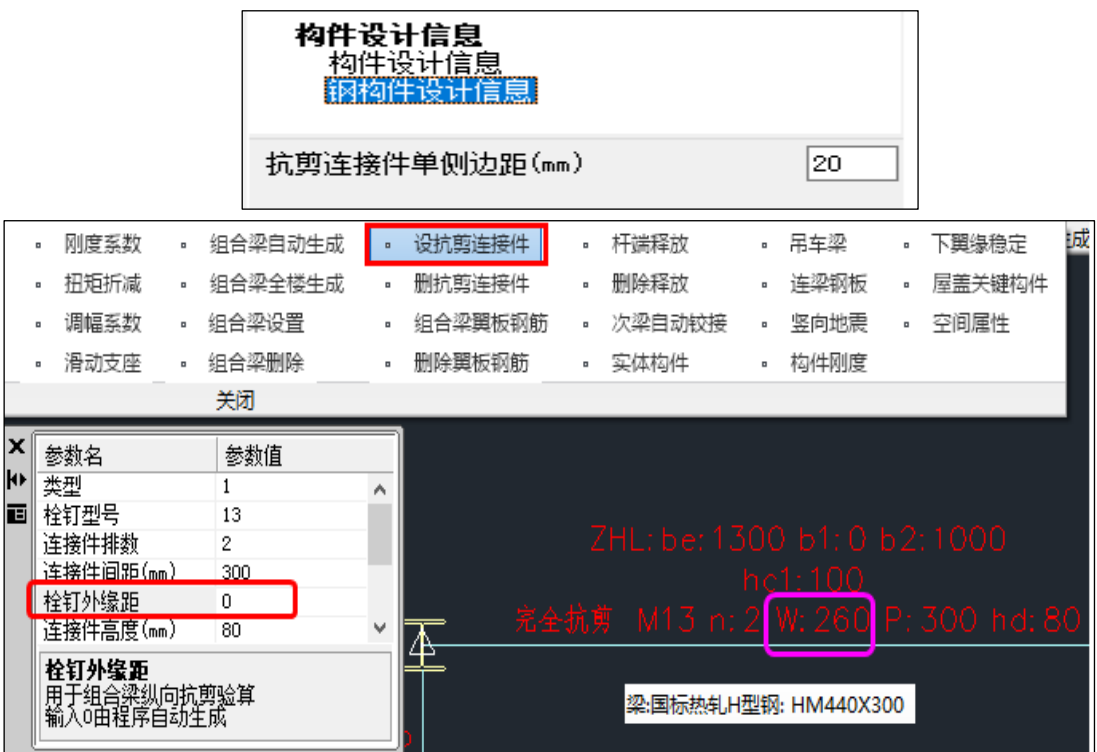

#### 5.4 特殊梁铰接定义增加框选指定

特殊梁-"一端铰接"功能增加反框选指定功能,鼠标从下往上或从右往左框选梁构件进行铰接 属性定义。

| 特殊梁 |    | 门式刚梁<br>耗能梁<br>売元梁 | •        | <ul> <li>一端铰接</li> <li>两端铰接</li> <li>半铰接</li> <li>两端固接</li> </ul> | •      | 刚度系数<br>扭矩折减<br>调幅系数<br>滑动支座 | • | 组合梁自动生成<br>组合梁全楼生成<br>组合梁设置<br>组合梁删除 | • | 设抗剪连接件<br>删抗剪连接件<br>组合梁翼板钢筋<br>删除翼板钢筋 | • | 杆端释放<br>删除释放<br>次梁自动较<br>实体构件 |
|-----|----|--------------------|----------|-------------------------------------------------------------------|--------|------------------------------|---|--------------------------------------|---|---------------------------------------|---|-------------------------------|
|     |    |                    |          |                                                                   |        |                              |   | 关闭                                   |   |                                       |   |                               |
|     | )- | - <u>#0-</u>       | <u> </u> |                                                                   | :<br>: |                              |   | :© <u>∓</u> 0<br>⊙∓0                 |   | =====                                 |   |                               |
|     |    | -                  |          |                                                                   |        |                              |   |                                      |   |                                       |   |                               |
|     |    |                    | -ŷĦ      | 较接到                                                               | ŧځ     | 封框选持                         | 旨 | È                                    |   |                                       |   |                               |

## 5.5 组合梁自动生成增加手动选取功能

特殊梁-"组合梁自动生成"功能增加手动选取指定功能,鼠标左键选择需要自动设置组合梁信息的梁点击鼠标右键完成操作。

|     | 刚度系数       | • | 组合梁自                                    | 动生成  | •     | 设抗剪 | 连接件  |  |  |  |
|-----|------------|---|-----------------------------------------|------|-------|-----|------|--|--|--|
| 2   | 扭矩折减       |   | 组合梁全                                    | 楼生成  |       | 删抗剪 | 连接件  |  |  |  |
| 特殊梁 | 调幅系数       |   | 组合梁设                                    | 置    |       | 组合梁 | 翼板钢筋 |  |  |  |
| -   | 滑动支座       |   | 组合梁删                                    | 除    | •     | 删除翼 | 板钢筋  |  |  |  |
|     |            |   | 关闭                                      |      |       |     |      |  |  |  |
|     | 生成         | × |                                         |      |       |     |      |  |  |  |
|     |            |   |                                         |      |       |     |      |  |  |  |
|     | □刪除已有组合梁数据 |   |                                         |      |       |     |      |  |  |  |
|     |            |   | 仅对次梁护                                   | 组合梁设 | रेंगे | _   |      |  |  |  |
|     |            | ۲ | 本层全部                                    | ○手动  | 选取    |     |      |  |  |  |
|     |            | _ |                                         |      |       | 1   |      |  |  |  |
|     |            |   | ・・・・・・・・・・・・・・・・・・・・・・・・・・・・・・・・・・・・・・・ | 即泊   | 肖     |     |      |  |  |  |

# 5.6 组合梁翼板生成考虑区分 b1 和 b2

组合梁翼板 be 生成时考虑区分梁内外侧翼板计算宽度 b1、b2,并增加相关的交互。

|                   | • 组合梁自动                   | 1生成 。 | 设抗剪连接件  |
|-------------------|---------------------------|-------|---------|
| 212/<br>41 TH 375 | • 组合梁全楼                   | 注成 。  | 删抗剪连接件  |
| 将外業               | <ul> <li>组合梁设置</li> </ul> |       | 组合梁翼板钢筋 |
| · · ·             | • 组合梁删除                   | •     | 删除翼板钢筋  |

| ♥ 参数名                                   | 参数值 |                                 |
|-----------------------------------------|-----|---------------------------------|
| ▶ 砼翼板有效宽度be                             | 0   |                                 |
| ▋ 砼翼板外挑宽b1                              | 0   |                                 |
| 砼翼板外挑宽b2                                | 0   | 7HL+64-2625-61-1100-62-1325     |
| 砼翼板厚度hc1                                | 0   | ZHE, DE, ZUZU DI, HIVU DZ, IJZU |
| 板托高度hc2                                 | 0   | hc1:100                         |
| 板托顶部宽度                                  | 0 🗸 |                                 |
| <b>砼翼板有效宽度</b> be<br>单位 <sup>(mm)</sup> | •   |                                 |

# 5.7 组合梁翼板钢筋增加横筋设置

特殊梁-"组合梁翼板钢筋"功能增加板顶横筋、板底横筋设置,主要用于后续版本计算组合梁 纵向抗剪验算功能。

|   |        | 。 组合梁自动生成      | 设抗剪连接件             |
|---|--------|----------------|--------------------|
|   | 5      | ▫ 组合梁全楼生成      | 删抗剪连接件             |
|   | 特殊梁    | ▪ 组合梁设置        | 组合梁興板钢筋            |
|   | -      | ▫ 组合梁删除        | 删除興板钢筋             |
|   |        |                |                    |
| × | 参数名    | 参数值            |                    |
| ю | 板顶纵筋   | C8@200         |                    |
| ы | 板底纵筋   | C8@200         | 纵:C8@200+C8@200    |
|   | 板顶横筋   | C8@200         | Ht. 000000, 000000 |
|   | 板底橫筋   | C8@200         | 棟:しる@200+しる@200    |
|   |        |                |                    |
|   | 垢而構築   |                |                    |
|   | 田干组合梁约 | 从向抗剪验算         |                    |
|   |        | /(-12/035/02/1 |                    |
|   |        |                |                    |

# 5.8 组合梁剪跨区段弯矩计算荷载组合读取参数中分项系数

组合梁抗剪连接件验算中,剪跨区段弯矩计算0组合为1.3恒+1.5活组合,现在版本程序自动 读取荷载组合系数中恒荷载分项系数和活荷载分项系数的修改。

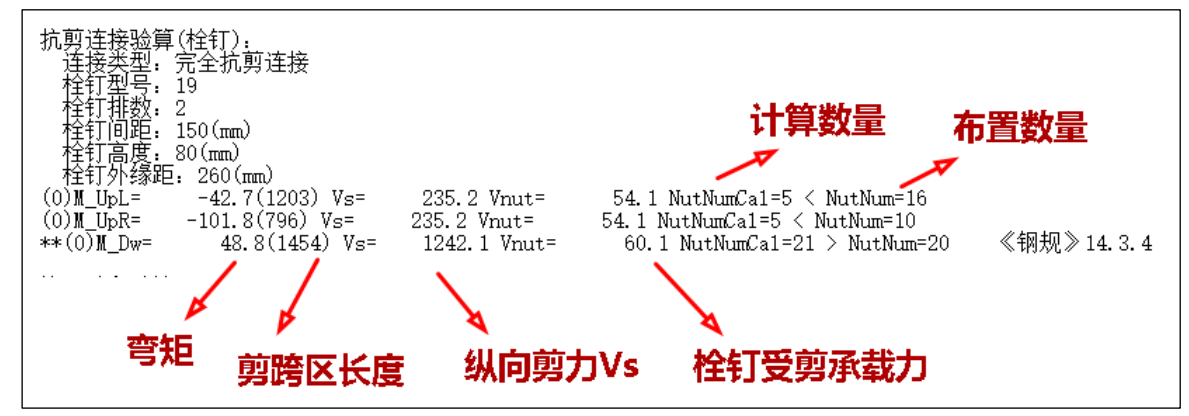

## 5.9 组合梁增加施工阶段稳定验算

前处理-计算参数的"高级选项"中的梁参数增加组合梁施工阶段考虑稳定验算功能,程序默认 不勾选,勾选此参数后,对于组合梁施工阶段验算增加稳定验算在构件信息中以 F2 输出稳定结果。

|                                                                                                    | 控制<br>正型<br>计算<br>参数                                                                                                 | 参数<br>月 梁<br>- 组合梁施工防<br>▽ 组合梁施<br>□ 组合梁施                                                                                                    | )段验算<br>T阶段验算时<br>T阶段考虑稳                                      | 忽略轴力<br>定验算                        |                                     |                                               |                                              |
|----------------------------------------------------------------------------------------------------|----------------------------------------------------------------------------------------------------|----------------------------------------------------------------------------------------------------|---------------------------------------------------------------|------------------------------------|-------------------------------------|-----------------------------------------------|----------------------------------------------|
| N-B=70 (I=1000049                                                                                                    | T=1000049                                                                                                    | 导出 ·                                                                                                    | 恢复默认                                                          | 高级选项                               |                                     |                                               |                                              |
| N-D-79(1-1000048<br>Lbin=6.00(m) Lbou<br>组合梁 Q355 工字刑                                                                                                  | , j=1000049<br>t=6.00(m) N<br>8 宽厚比等约                                                                                | /(20/HN400X/<br>fb=5 Nfb_gz=<br>及S2 两端铰接                                                                                                    | -5 Rsb=355                                                    | 5                                  |                                     |                                               |                                              |
| 施工阶段验算:<br>-I-<br>-M(kNm) 0<br>LoadCase ( 0)<br>+M(kNm) 0<br>LoadCase ( 0)<br>Shear 27<br>LoadCase ( 2)<br>(2)Mx= 45.1<br>(2)Wx= 45.1<br>(2)V= -26.6 F | $\begin{array}{c} -1-\\ 0\\ (0)\\ 19\\ (2)\\ (2)\\ (2)\\ (2)\\ (1)\\ F1=\\ 40.5\\ F2=\\ 71.6\\ 3=\\ 8.88\end{array}$ | $\begin{array}{cccc} -2- & -3- \\ 0 & 0 \\ 0) & ( & 0 ) \\ 33 & 42 \\ 2) & ( & 2 ) \\ 15 & 8 \\ 2) & ( & 2 ) \\ 15 & 8 \\ 2) & ( & 2 ) \\ 80 < f= & 30 \\ 21 < f= & 30 \\ 2 < f= & 175 \\ 175 \\$ | -4-<br>0<br>(0)<br>45<br>(2)<br>-0<br>(2)<br>05.000<br>05.000 | -5-<br>0<br>42<br>(2)<br>-8<br>(2) | -6-<br>0<br>33<br>(2)<br>-15<br>(2) | -7-<br>0<br>( 0)<br>19<br>( 2)<br>-23<br>( 2) | -J-<br>0<br>( 0)<br>0<br>( 0)<br>-27<br>( 2) |

# 5.10 钢结构施工图增加分层导入功能

钢结构导入参数中增加"分层导入"功能,程序根据设定的起始楼层号和终止楼层号进行部分 楼层的模型导入和钢结构节点设计及归并。

去掉"分层设计"菜单,用"分层导入"替换"分层设计"功能。

|                    | 钢结构                                                                                                    | 的施工图    |      |                  | _      |   |
|--------------------|----------------------------------------------------------------------------------------------------|---------|------|------------------|--------|---|
| - <b>2</b><br>図层设置 | 读旧数据     号入参数     号入     考     す     ち     ち | 算型 全局参数 |      | <b>人</b><br>节点设计 |        | ] |
|                    | 导入                                                                                                    |         | 节点设计 |                  | 757200 | 4 |
|                    | 导入参数<br>分层导入<br>起始层号 1 <u>层</u><br>终止层号 5 <u>层</u>                                                                                                    | ~       | ]    |                  |        |   |

# 第六章 装配式

#### 6.1 本层三维显示的差异

3.1.0版本在预制构件本层三维中单击某个预制构件,会显示出该构件内部的钢筋,如下图所示。

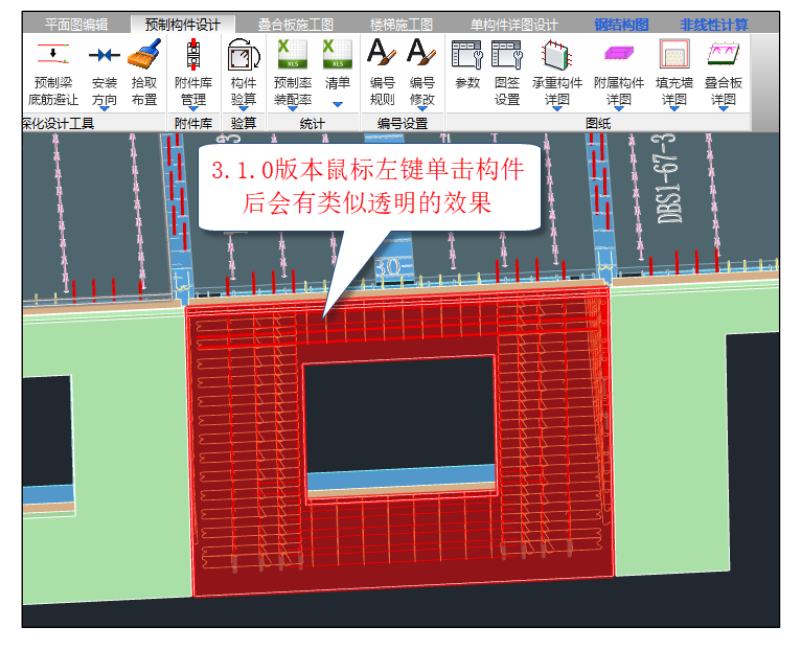

3.1.1 版本单击构件不再显示内部的钢筋,如下图所示。

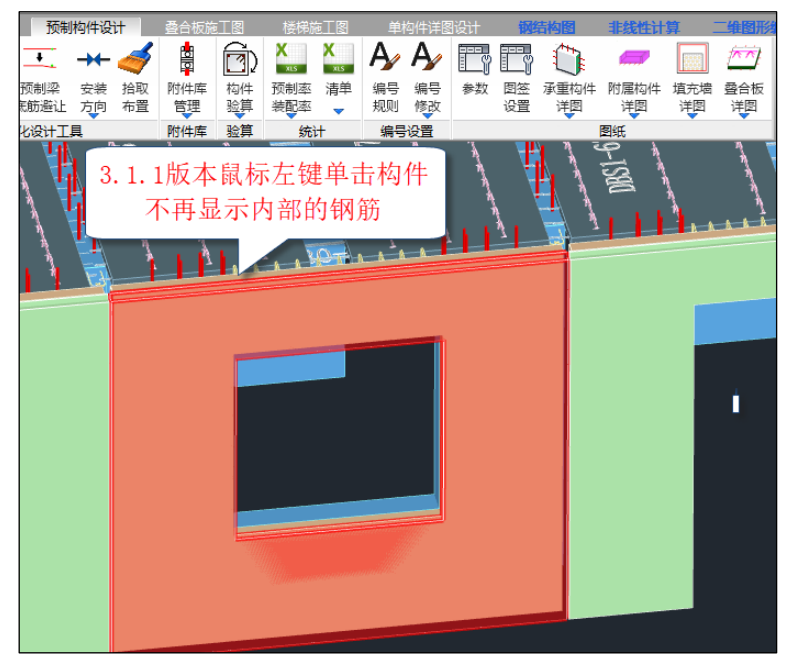

平台反馈在单击时没有特意处理过透明,所以 3.1.1 版本单击构件时不显示内部钢筋并不是 bug, 后面的 4.0.0 版本在单击预制构件时平台会增加透明效果。

**3.1.1** 版本查看预制构件混凝土内部的钢筋,可在工作树中调整构件的混凝土透明度。程序支持 分级调整,可统一设置所有预制构件,也可按构件类别分别设置。

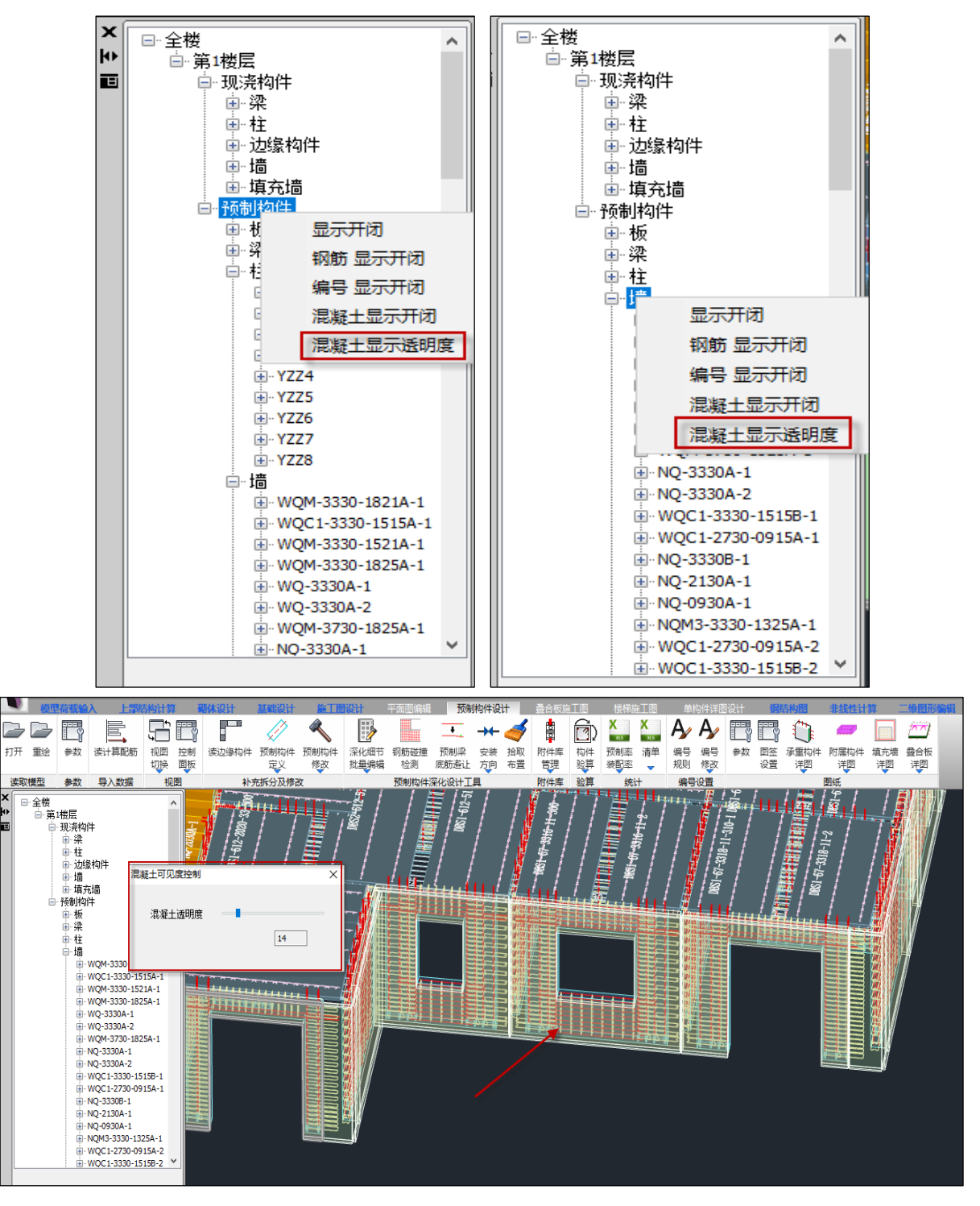

# 6.2 标准层与自然层预制构件属性的关系

**3.1.1** 版本在标准层下进行预制构件的拆分,拆分完成后预制属性会存储到标准层下的每一个自然层中。此时进行楼层复制、装配率统计、实配钢筋下的接缝验算可使用标准层下的任一自然层的预制属性。

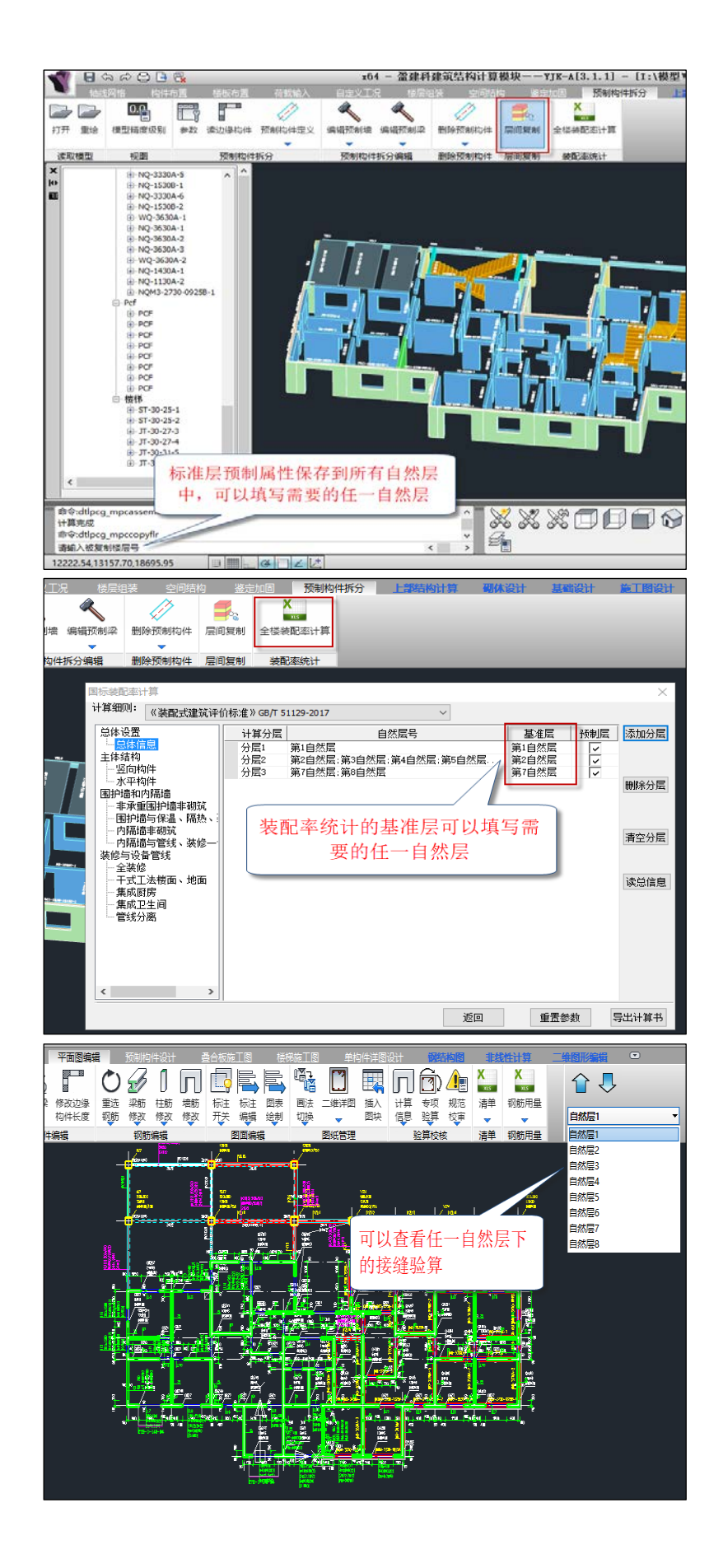

# 第七章 弹性时程及弹塑性时程

## 7.1 弹性时程及弹塑性时程支持新广东高规反应谱

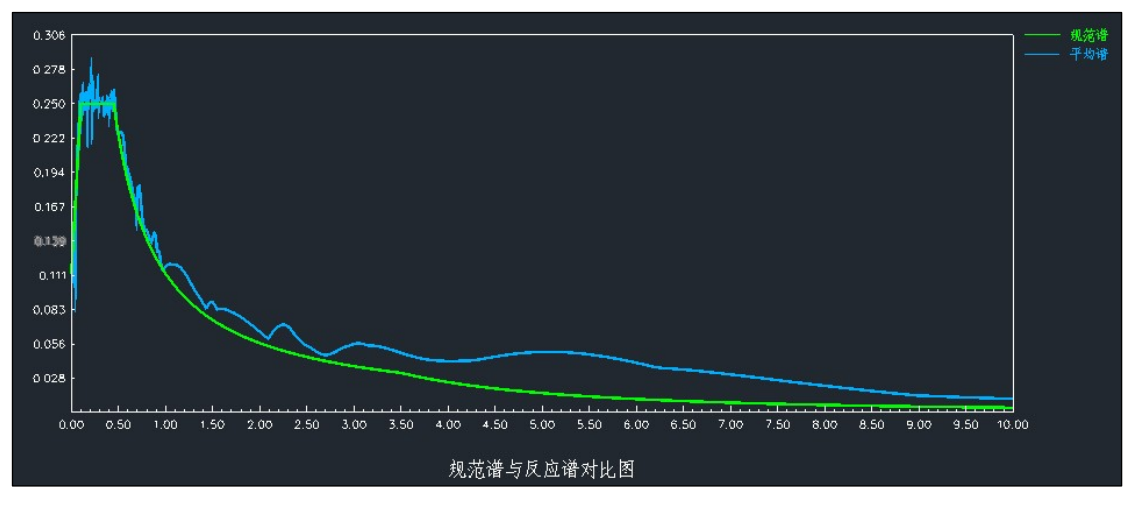

7.2 优化弹性时程及弹塑性时程中地震波与规范反应谱的对比图显示

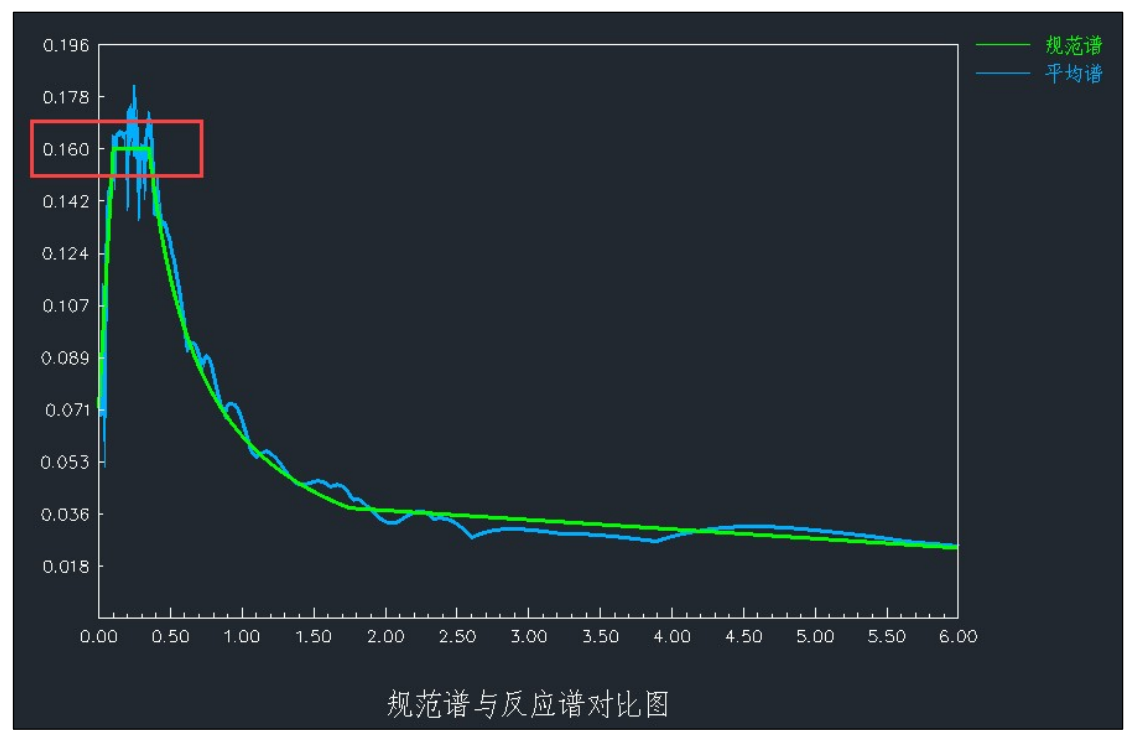

# 第八章 接口程序

### 8.1 增加自动工程修复的功能

在进行 YJK 转其他软件操作时,如果模型本身需要工程修复,此时转换可能会导致程序崩溃。 软件增加自动工程修复的功能,在启动转换后,先进行工程修复,然后才开始进行模型转换,以避 免程序的不稳定。

## 8.2 对 L 形柱导入 ETABS、SAP2000 进行优化

YJK 中通过正负号来设置 L 形柱的两种分肢方向。而在 ETABS 及 SAP2000 中则是通过镜像来实现。 新版本通过优化导入 ETABS 和 SAP2000 的镜像的设置来实现 L 形柱子与 YJK 中一致。并且同时优化 了两种情况下构件转角的一致性。

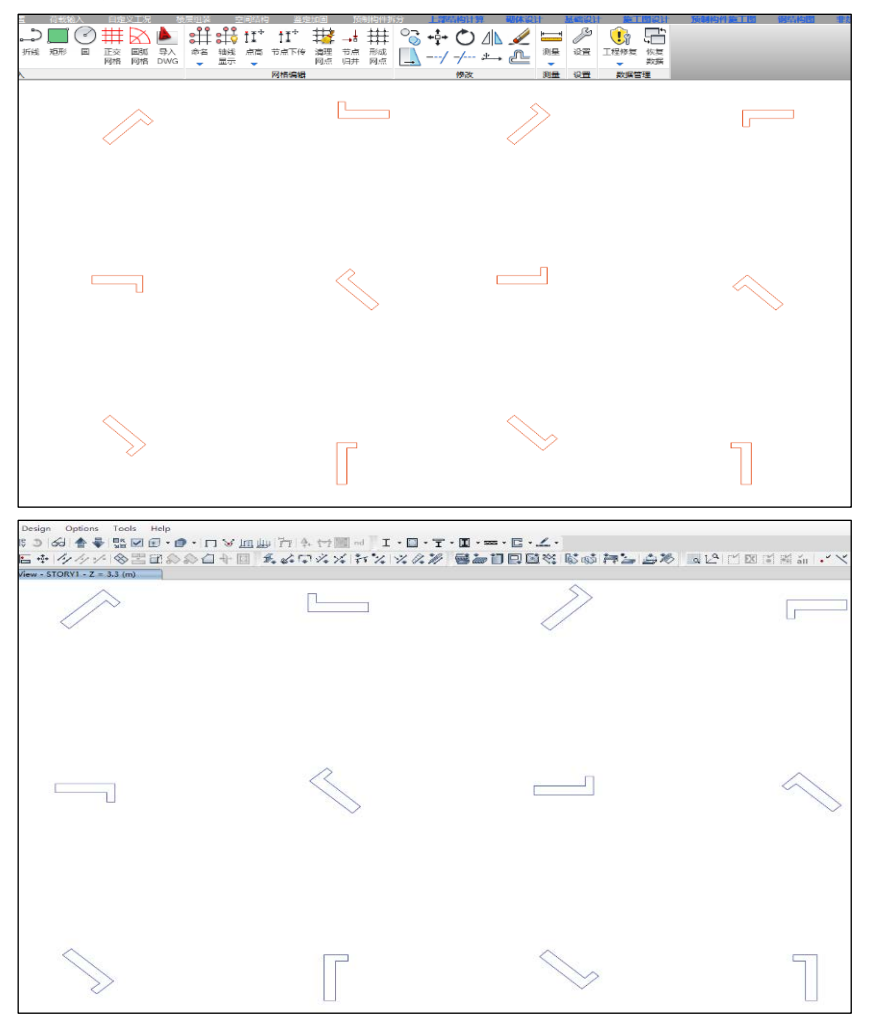

8.3 3D3S 接口,完善了支座约束及杆端释放信息的导入